# AMR-OP71/xx

# Programmable on-wall controller

**Operation manual** 

Version 1.02

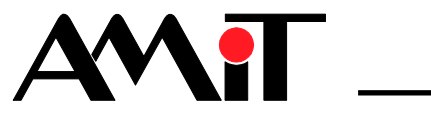

amr-op71xx\_g\_en\_102

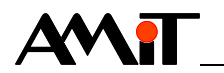

AMiT, spol. s r. o. does not provide any warranty concerning the contents of this publication and reserves the right to change the documentation without obligation to inform anyone or any authority about it.

This document can be copied and redistributed under following conditions:

- 1. The whole text (all pages) must be copied without any changes.
- 2. All redistributed copies must retain the AMiT, spol. s r. o. copyright notice and any other notices contained in the documentation.
- 3. This document must not be distributed for purpose making of profit.

The names of products and companies used herein can be trademarks or registered trademarks of their respective owners.

AMiT is a registered trademark.

Copyright (c) 2015, AMiT, spol. s r. o. Producer: AMiT, spol. s r. o. Naskové 1100/3, 150 00 Praha www.amitomation.com

Technical support: support@amit.cz

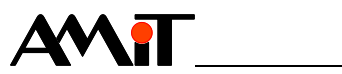

### Contents

|                              | History of revisions<br>Related documentation                                  | 4<br>4                       |
|------------------------------|--------------------------------------------------------------------------------|------------------------------|
| 1.                           | Introduction                                                                   | 5                            |
| 2.                           | Technical parameters                                                           | 6                            |
| 2.1.<br>2.2.                 | Dimensions<br>Recommended drawing symbol                                       | 7<br>8                       |
| 3.                           | Conformity assessment                                                          | 9                            |
| 3.1.                         | Other tests                                                                    | . 10                         |
| 4.                           | Power supply                                                                   | . 11                         |
| 5.                           | RS485 communication line                                                       | . 13                         |
| 6.                           | Mounting                                                                       | .16                          |
| 6.1.<br>6.2.                 | Casing removal<br>Installation rules                                           | . 17<br>. 18                 |
| 7.                           | Setup and operation of wall controller                                         | . 19                         |
| 7.1.<br>7.2.                 | Basic screen<br>User's menu                                                    | . 19<br>. 23                 |
| 7.3.                         | Configuration menu<br>Menu items                                               | . 24<br>. 30<br>. 31         |
| 7.3.1<br>7.4.                | Communication settings<br>Screen saver                                         | . 34<br>. 39                 |
| 8.                           | ARION protocol program operation                                               | . 40                         |
| 8.1.<br>8.2.<br>8.3.<br>8.4. | Digital inputs<br>Digital outputs<br>Register layout<br>Operating time setting | . 40<br>. 41<br>. 41<br>. 42 |
| 9.                           | MODBUS protocol program operation                                              | . 43                         |
| 9.1.<br>9.2.                 | Register layout<br>Operating time setting                                      | . 43<br>. 45                 |
| 10.                          | Programming                                                                    | . 46                         |
| 10.1.<br>10.2.<br>10.3.      | Setting of communication parameters<br>Service application<br>Service menu     | . 46<br>. 46<br>. 47         |
| 10.4.<br><b>11</b>           | Factory settings                                                               | . 40<br><b>/0</b>            |
| 40                           |                                                                                | . <del>4</del> 3<br>60       |
| 1 <b>2.</b>                  | Completion                                                                     | . 50                         |
| ⊥∠.1.<br>13                  | Maintenance                                                                    | . 50<br><b>51</b>            |
| 13.                          |                                                                                |                              |
| 14.                          | waste disposal                                                                 | . 52                         |

\_\_\_\_\_

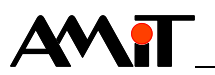

#### **History of revisions**

Document name: amr-op71xx\_g\_en\_102.pdf

Author: Petr Bělík, Zbyněk Říha

| Revision | Date        | Changes                                                                |
|----------|-------------|------------------------------------------------------------------------|
| 100      | 13. 4. 2012 | New document                                                           |
| 101      | 5. 11. 2013 | Chapter 8.3 renamed, chapters 10.1 and 11.x corrected.                 |
| 102      | 21. 5. 2013 | Chapters 2., 4., 5., 8.3., 9.1., 10., 11 corrected. Figures corrected. |
|          |             |                                                                        |

#### **Related documentation**

- 1. DetStudio Development Environment Help
- 2. **AMR-OP71/xx** Data sheet file: amr-op71xx\_d\_en\_xxx.pdf
- 3. Application Note AP0016 Principles of using RS485 interface file: ap0016\_en\_xx.pdf

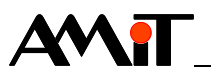

# 1. Introduction

**AMR-OP71/xx** is a programmable on-wall controller. It is connected to superior control system via RS485 line. The whole display area consists of touch panel, which serves for on-wall controller operation.

- **Basic features** Measuring of room temperature
  - FSTN display with (64 × 132) resolution
  - Touchscreen operating
  - RS485 line without galvanic separation
  - Power supply 24 V DC
  - Programming in DetStudio environment / EsiDet
  - MODBUS or ARION communication protocol
  - Software selection of different control methods
    - Variant 1 Room mode
    - Variant 2 Room mode + fan mode
    - Variant 3 Room mode + bistable switch

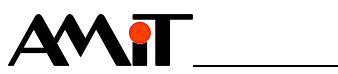

# 2. Technical parameters

| FLASH memory       51802 ft03RL         FLASH memory       51802 ft8B         SRAM       64 KB         EEPROM       2 KB         Display       Type         Resolution       (132 × 64) pixels         Visible area       (58 × 38) mm         Viewing angle       90 °         Backlight       LED         Backlight colour       White         Backlight colour       White         Backlight colour       White         Backlight colour       White         Backlight colour       White         Backlight colour       White         Backlight colour       White         Backlight colour       White         Backlight colour       White         Backlight colour       White         Backlight colour       White         Backlight colour       White         Backlight colour       Wite         Machiness       10 g to 100 g         Hardness       2 3 H         Note       Touch panel is intended for operating by finger, by tool without sharp edges or by finger-in-glove.         Temperature       Type       DS7505         Measuring range       -55 °C to +125 °C °         R                                                                                                    | Processor   | Turo                                                                                                    | STM22E102DE                                                                      |
|----------------------------------------------------------------------------------------------------|-------------|----------------------------------------------------------------------------------------------------|----------------------------------------------------------------------------------|
| Image: Product the second second  | FIOCESSOI   |                                                                                                    | STIVISZE E42 KD                                                                  |
| SKAM64 KBEEPROM2 KBDisplayTypeFSTN/positive/BWResolution(132 × 64) pixelsVisible area(58 × 38) mmViewing angle90°BacklightLEDBacklightLEDBacklight lifetimeMin. 50 000 hours *)Note *)Luminance drop to 50 %.Touch panelTypeTypeResistive<br>Number of touchesTouch panelTypeTypeResistive<br>10°Note *o10°Touch panel is intended for operating by finger, by tool without sharp edges or<br>by finger-in-glove.Temperature<br>sensorTypeTypeDS7505Measuring range-55 °C to +125 °C *)<br>ResolutionAccuracy $\pm 2$ °C (-55 °C to 0 °C)<br>$\pm 2$ °C (55 °C to 0 °C)<br>$\pm 2$ °C (50 °C to 125 °C.)Device temperating45 min **)Note *)Thermal sensor parameters. Operating temperature range of on-wall<br>controller is lower.**)Time from power on. Measurement accuracy is reduced to $\pm 2$ °C, during<br>this time.RS485Overvoltage protection<br>Galvanic separation<br>No<br>Terminating resistor *)120 $\Omega$ on the unit<br>120 $\Omega$ on the unit<br>120 $\Omega$ on the unit<br>120 $\Omega$ on the unit<br>Max. number of stations on segment<br>Connection pointWire cross section0.755/2 terminal<br>Wire cross section0.756/2 terminal<br>Wire cross section                                                                                                    |             |                                                                                                    |                                                                                  |
| LEPROMZKBDisplayTypeFSTN/positive/BW<br>ResolutionResolution(132 × 64) pixelsVisible area(58 × 38) mmVisible area(58 × 38) mmViewing angle90 °BacklightLEDBacklight colourWhiteBacklight fletimeMin. 50 000 hours *)Note *)Luminance drop to 50 %.Touch panelTypeResistiveNumber of touches10°Touching strength10 g to 100 gHardness≥ 3 HNoteTouch panel is intended for operating by finger, by tool without sharp edges or<br>by finger-in-glove.TemperatureTypeDS7505Measuring range-55 °C to +125 °C *)Resolution12 bitAccuracy $\pm 2$ °C (-55 °C to 0 °C)<br>$\pm 2$ °C (50 °C to 125 °C)Device temperating45 min **)Note *)Thermal sensor parameters. Operating temperature range of on-wall<br>controller is lower.**)Time from power on. Measurement accuracy is reduced to $\pm 2$ °C, during<br>this time.RS485Overvoltage protection<br>Terminating resistor *)<br>to 0 VTransil 600 W<br>820 Ω on the unit<br>to 0 VRS485Overvoltage protection<br>Terminating resistor *)<br>to 54 V820 Ω on the unit<br>to 0 VMax. number of stations on segment<br>Connection point256<br>Connection pointConnection pointC/HF5/2 terminal<br>Wire cross sectionWire cross section0.75 mm² to 2.5 mm²                                                                                                    |             | SRAM                                                                                                    | 64 KB                                                                            |
| Display         Type         FSTN/positive/BW           Resolution         (132 × 64) pixels           Visible area         (58 × 38) mm           Viswing angle         90 °           Backlight         LED           Backlight colour         White           Backlight lifetime         Min. 50 000 hours *)           Note         *)         Luminance drop to 50 %.           Touch panel         Type         Resistive           Number of touches         10 <sup>6</sup> Touching strength         10 g to 100 g           Hardness         ≥ 3 H           Note         Touch panel is intended for operating by finger, by tool without sharp edges or by finger-in-glove.           Temperature         Type         DS7505           Resolution         12 bit           Accuracy         ±2 °C (50 °C to 125 °C)           ±0 °C (50 °C to 125 °C)         ±2 °C (50 °C to 125 °C)           ±0 °C (50 °C to 125 °C)         ±2 °C (50 °C to 125 °C)           ±0 °C (50 °C to 125 °C)         ±2 °C (50 °C to 125 °C)           ±2 °C (50 °C to 125 °C)         ±2 °C (50 °C to 125 °C)           ±0 °C (50 °C to 125 °C)         ±2 °C (50 °C to 125 °C)           ±0 °C (50 °C to 125 °C)         ±2 °C (50 °C to 125 °C)           bevice                                                                                                    |             | EEPROM                                                                                                    | 2 KB                                                                             |
| Resolution $(132 \times 64)$ pixelsVisible area $(68 \times 38)$ mmViewing angle90 °BacklightLEDBacklightLEDBacklight colourWhiteBacklight lifetimeMin. 50 000 hours *)Note *)Luminance drop to 50 %.Touch panelTypeResistiveNumber of touches10°Touching strength10 g to 100 gHardness $\geq 3 H$ NoteTouching strengthTouch panel is intended for operating by finger, by tool without sharp edges or by finger-in-glove.TemperatureTypeSensorDS7505Measuring range-55 °C to +125 °C *)Resolution12 bitAccuracy $\pm 2 °C (55 °C to 0 °C)$ $\pm 2 °C (50 °C to 125 °C)$ Device temperating45 min **)Note *)Thermal sensor parameters. Operating temperature range of on-wall controller is lower.**)Time from power on. Measurement accuracy is reduced to $\pm 2 °C$ , during this time.RS485Overvoltage protectionTransil 600 WGalvanic separationNoTerminating resistor *)120 $\Omega$ on the unitIdle state definition *)820 $\Omega$ on the unitto 0 V820 $\Omega$ on the unitMaximum wire length1200 m /19200 bpsMax. number of stations on segment256Connection pointCHF5/2 terminalWire cross section0.75 mr² to 2.5 mr²                                                                                                    | Display     | Туре                                                                                                    | FSTN/positive/BW                                                                 |
| Visible area $(58 \times 39)$ mmViewing angle90 °Backlight colour90 °Backlight colourWhiteBacklight lifetimeMin. 50 000 hours *)Note *)Luminance drop to 50 %.Touch panelTypeResistiveNumber of touches10 °Touching strength10 gt 00 gHardness $\ge 3 H$ NoteTouch panel is intended for operating by finger, by tool without sharp edges or by finger-in-glove.TemperatureTypeDS7505Measuring range-55 °C to +125 °C *)Resolution12 bitAccuracy $\pm 2$ °C (55 °C to 0 °C) $\pm 2$ °C (55 °C to 0 °C) $\pm 2$ °C (50 °C to 125 °C)Device temperating45 min **)Note *)Time from power on. Measurement accuracy is reduced to $\pm 2$ °C, during this time.RS485Overvoltage protectionTransil 600 WGalvanic separationNoTerminating resistor *)120 $\Omega$ on the unitIde state definition *) $820 \Omega$ on the unitto 0 V $820 \Omega$ on the unitMaximum wire length1200 m / 19200 bpsMax. number of stations on segment256Connection pointCHF5/2 terminalWire cross section0.75 mm² to 2.5 mm²                                                                                                    |             | Resolution                                                                                                    | (132 × 64) pixels                                                                |
| Viewing angle       90 °         Backlight       LED         Backlight colour       White         Backlight lifetime       Min. 50 000 hours *)         Note *)       Luminance drop to 50 %.         Touch panel       Type         Number of touches       10 <sup>6</sup> Touching strength       10 g to 100 g         Hardness       ≥ 3 H         Note       Touch panel is intended for operating by finger, by tool without sharp edges or by finger-in-glove.         Temperature sensor       Type         Resolution       12 bit         Accuracy       ±2 °C (-55 °C to 0 °C)         ±0 °C (o °C to 125 °C)       Device temperating         Device temperating       45 min *)         Note       *) Thermal sensor parameters. Operating temperature range of on-wall controller is lower.         **)       Time from power on. Measurement accuracy is reduced to ±2 °C, during this time.         RS485       Overvoltage protection       Transil 600 W         Galvanic separation       No         Terminating resistor *)       120 Ω on the unit         Idle state definition *)       820 Ω on the unit         to +5 V       820 Ω on the unit         Maximum wire length       1200 m /19200 bps         Max. number                                                                                                    |             | Visible area                                                                                                    | (58 × 38) mm                                                                     |
| Backlight       LED         Backlight colour       White         Backlight colour       White         Backlight lifetime       Min. 50 000 hours *)         Note *)       Luminance drop to 50 %.         Touch panel       Type       Resistive         Number of touches       10°         Touch panel       Type       Resistive         Number of touches       10°       10°         Touch panel is intended for operating by finger, by tool without sharp edges or by finger-in-glove.       S3 H         Note       Touch panel is intended for operating by finger, by tool without sharp edges or by finger-in-glove.         Temperature       Type       DS7505         Measuring range       -55 °C to +125 °C *)         Resolution       12 bit         Accuracy       ±2 °C (55 °C to 0 °C)         ±2 °C (50 °C to 125 °C)       Device temperating         45 min **)       Note         *)       Thermal sensor parameters. Operating temperature range of on-wall controller is lower.         **)       Time from power on. Measurement accuracy is reduced to ±2 °C, during this time.         RS485       Overvoltage protection       Transil 600 W         Galvanic separation       No         Terminating resistor *)       120 Ω on the uni                                                                                                    |             | Viewing angle                                                                                                    | 90 °                                                                             |
| Backlight colourWhiteBacklight lifetimeMin. 50 000 hours *)Note*)Luminance drop to 50 %.Touch panelTypeResistiveNumber of touches $10^6$ Touching strength10 g to 100 gHardness $\ge 3 H$ NoteTouch panel is intended for operating by finger, by tool without sharp edges or by finger-in-glove.TemperatureTypeDS7505Measuring range $-55 °C to +125 °C *$ )Resolution12 bitAccuracy $\pm 2 °C (-55 °C to 0 °C)$ $\pm 0.5 °C to 125 °C + 125 °C + 125 °C$                                                                                                    |             | Backlight                                                                                                    | LED                                                                              |
| Backlight lifetime       Min. 50 000 hours *)         Note       *)       Luminance drop to 50 %.         Touch panel       Type       Resistive         Number of touches       10 <sup>6</sup> Touching strength       10 gto 100 g         Hardness       ≥ 3 H         Note       Touch panel is intended for operating by finger, by tool without sharp edges or by finger-in-glove.         Temperature sensor       Type       DS7505         Measuring range       -55 °C to +125 °C *)         Resolution       12 bit         Accuracy       ±2 °C (-55 °C to 0 °C)         ±0.5 °C (0 °C to 125 °C)       Device temperating         Device temperating       45 min **)         Note       *)       Thermal sensor parameters. Operating temperature range of on-wall controller is lower.         **)       Time from power on. Measurement accuracy is reduced to ±2 °C, during this time.         RS485       Overvoltage protection       Transil 600 W         Galvanic separation       No         Terminating resistor *)       120 Ω on the unit         Idle state definition *)       820 Ω on the unit         to +5 V       820 Ω on the unit         Max. number of stations on segment       256         Connection point       CHF5/2 terminal                                                                                                    |             | Backlight colour                                                                                                    | White                                                                            |
| Note       *)       Luminance drop to 50 %.         Touch panel       Type       Resistive         Number of touches       10 <sup>6</sup> Touching strength       10 g to 100 g         Hardness       ≥ 3 H         Note       Touch panel is intended for operating by finger, by tool without sharp edges or by finger-in-glove.         Temperature sensor       Type       DS7505         Measuring range       -55 °C to +125 °C *)         Resolution       12 bit         Accuracy       ±2 °C (-55 °C to 0 °C)         ±0.5 °C (0 °C to 50 °C)       ±2 °C (50 °C to 125 °C)         Device temperating       45 min **)         Note       *)       Thermal sensor parameters. Operating temperature range of on-wall controller is lower.         **)       Time from power on. Measurement accuracy is reduced to ±2 °C, during this time.         RS485       Overvoltage protection       Transil 600 W         Galvanic separation       No         Terminating resistor *)       120 Ω on the unit         Idle state definition *)       820 Ω on the unit         to 0 V       820 Ω on the unit         Maximum wire length       1200 m/19200 bps         Max. number of stations on segment       256         Connection point       CHF5/2 termina                                                                                                    |             | Backlight lifetime                                                                                                    | Min. 50 000 hours *)                                                             |
| Touch panelTypeResistiveNumber of touches $10^6$ Touching strength $10 \text{ g to } 100 \text{ g}$ Hardness $\geq 3 \text{ H}$ NoteTouch panel is intended for operating by finger, by tool without sharp edges or<br>by finger-in-glove.Temperature<br>sensorTypeTypeDS7505Measuring range $-55 \degree C \text{ to } +125 \degree C \ast$ )Resolution12 bitAccuracy $\pm 2\degree C (-55\degree C \text{ to } \circ \text{C})$ $\pm 0.5\degree C (0\degree C \text{ to } 125\degree C)$ Device temperating $45 \min \ast$ Note*)Thermal sensor parameters. Operating temperature range of on-wall<br>controller is lower.**)Time from power on. Measurement accuracy is reduced to $\pm 2\degree C$ , during<br>this time.RS485Overvoltage protectionTransil 600 WGalvanic separationNoTerminating resistor *)120 $\Omega$ on the unitIdle state definition *)<br>to $+5\lor$ 820 $\Omega$ on the unitMaximum wire length1200 m / 19200 bpsMax. number of stations on segment256Connection pointCHF5/2 terminalWire cross section0.75 mm² to 2.5 mm²                                                                                                    | Note        | *) Luminance drop to 50 %.                                                                                                    |                                                                                  |
| Number of touches $10^6$ Touching strength $10 \text{ g to } 100 \text{ g}$ Hardness $\geq 3 \text{ H}$ NoteTouch panel is intended for operating by finger, by tool without sharp edges or<br>by finger-in-glove.Temperature<br>sensorTypeTypeDS7505Measuring range $-55 \degree \text{C to } +125 \degree \text{C *}$ )Resolution12 bitAccuracy $\pm 2 \degree \text{C (-55 \degree C to 0 \degree \text{C})}$<br>$\pm 0.5 \degree \text{C to } 125 \degree \text{C}$ )Device temperating $45 \min \ast$ Note*)Thermal sensor parameters. Operating temperature range of on-wall<br>controller is lower.**)Time from power on. Measurement accuracy is reduced to $\pm 2 \degree \text{C}$ , during<br>this time.RS485Overvoltage protectionTransil 600 WGalvanic separationNoTerminating resistor *)120 $\Omega$ on the unitIdle state definition *)<br>to $+5 \lor$ 820 $\Omega$ on the unitMaximum wire length1200 m/19200 bpsMax. number of stations on segment256Connection pointCHF5/2 terminalWire cross section0.75 mm² to 2.5 mm²                                                                                                    | Touch panel | Туре                                                                                                    | Resistive                                                                        |
| Touching strength       10 g to 100 g         Hardness       ≥ 3 H         Note       Touch panel is intended for operating by finger, by tool without sharp edges or by finger-in-glove.         Temperature sensor       Type       DS7505         Measuring range       -55 °C to +125 °C *)         Resolution       12 bit         Accuracy       ±2 °C (-55 °C to 0 °C)         ±2 °C (50 °C to 125 °C)       ±2 °C (50 °C to 125 °C)         Device temperating       45 min **)         Note *)       Thermal sensor parameters. Operating temperature range of on-wall controller is lower.         **)       Time from power on. Measurement accuracy is reduced to ±2 °C, during this time.         RS485       Overvoltage protection       Transil 600 W         Galvanic separation       No         Terminating resistor *)       120 Ω on the unit         Idle state definition *)       820 Ω on the unit         to 0 V       820 Ω on the unit         Maximum wire length       1200 m /19200 bps         Max. number of stations on segment       256         Connection point       CHF5/2 terminal         Wire cross section       0.75 mm²                                                                                                    |             | Number of touches                                                                                                    | 10 <sup>6</sup>                                                                  |
| Hardness       ≥ 3 H         Note       Touch panel is intended for operating by finger, by tool without sharp edges or by finger-in-glove.         Temperature sensor       Type       DS7505         Measuring range       -55 °C to +125 °C *)       Resolution         Accuracy       ±2 °C (-55 °C to 0 °C)       ±0.5 °C (0 °C to 125 °C)         Device temperating       45 min **)       45 min **)         Note       *)       Thermal sensor parameters. Operating temperature range of on-wall controller is lower.         **)       Time from power on. Measurement accuracy is reduced to ±2 °C, during this time.         RS485       Overvoltage protection       Transil 600 W         Galvanic separation       No         Terminating resistor *)       120 Ω on the unit         Idle state definition *)       820 Ω on the unit         to 5 ∨       820 Ω on the unit         Maximum wire length       1200 m /19200 bps         Max. number of stations on segment       256         Connection point       CHF5/2 terminal         Wire cross section       0.75 mm² to 2.5 mm²                                                                                                    |             | Touching strength                                                                                                    | 10 g to 100 g                                                                    |
| Note       Touch panel is intended for operating by finger, by tool without sharp edges or by finger-in-glove.         Temperature sensor       Type       DS7505         Measuring range       -55 °C to ±125 °C *)       Resolution         Accuracy       ±2 °C (-55 °C to 0 °C)       ±0.5 °C (0 °C to 50 °C)         ±0 °C (50 °C to 125 °C)       ±0 °C (50 °C to 125 °C)       Eesolution         Note       *)       Thermal sensor parameters. Operating temperature range of on-wall controller is lower.         **)       Time from power on. Measurement accuracy is reduced to ±2 °C, during this time.         RS485       Overvoltage protection       Transil 600 W         Galvanic separation       No         Terminating resistor *)       120 Ω on the unit         Idle state definition *)       820 Ω on the unit         to +5 V       820 Ω on the unit         Maximum wire length       1200 m / 19200 bps         Max. number of stations on segment       256         Connection point       CHF5/2 terminal         Wire cross section       0.75 mm² to 2.5 mm²                                                                                                    |             | Hardness                                                                                                    | ≥3H                                                                              |
| Temperature<br>sensorTypeDS/505Measuring range-55 °C to +125 °C *)Resolution12 bitAccuracy $\pm 2 °C (-55 °C to 0 °C)$ $\pm 0.5 °C (0 °C to 50 °C)$ $\pm 2 °C (50 °C to 125 °C)$ Device temperating45 min **)Note*)Thermal sensor parameters. Operating temperature range of on-wall<br>controller is lower.**)Time from power on. Measurement accuracy is reduced to $\pm 2 °C$ , during<br>this time.RS485Overvoltage protectionTransil 600 WGalvanic separationNoTerminating resistor *)120 $\Omega$ on the unitIdle state definition *)<br>to +5 V820 $\Omega$ on the unitMaximum wire length1200 m / 19200 bpsMax. number of stations on segment256Connection pointCHF5/2 terminalWire cross section0.75 mm² to 2.5 mm²                                                                                                    | T           | by finger-in-glove.                                                                                                    |                                                                                  |
| sensor       Measuring range       -55 °C to +125 °C *)         Resolution       12 bit         Accuracy       ±2 °C (-55 °C to 0 °C)         ±0.5 °C (0 °C to 50 °C)         ±2 °C (50 °C to 125 °C)         Device temperating       45 min **)         Note       *)       Thermal sensor parameters. Operating temperature range of on-wall controller is lower.         **)       Time from power on. Measurement accuracy is reduced to ±2 °C, during this time.         RS485       Overvoltage protection       Transil 600 W         Galvanic separation       No         Terminating resistor *)       120 Ω on the unit         Idle state definition *)       820 Ω on the unit         to +5 V       820 Ω on the unit         Maximum wire length       1200 m / 19200 bps         Max. number of stations on segment       256         Connection point       CHF5/2 terminal         Wire cross section       0.75 mm² to 2.5 mm²                                                                                                    | Temperature | lype                                                                                                    | DS7505                                                                           |
| Resolution       12 bit         Accuracy       ±2 °C (-55 °C to 0 °C)         ±0.5 °C (0 °C to 125 °C)         Device temperating       45 min **)         Note *)       Thermal sensor parameters. Operating temperature range of on-wall controller is lower.         **)       Time from power on. Measurement accuracy is reduced to ±2 °C, during this time.         RS485       Overvoltage protection       Transil 600 W         Galvanic separation       No         Terminating resistor *)       120 Ω on the unit         Idle state definition *)       820 Ω on the unit         to +5 V       820 Ω on the unit         Maximum wire length       1200 m / 19200 bps         Max. number of stations on segment       256         Connection point       CHF5/2 terminal         Wire cross section       0.75 mm² to 2.5 mm²                                                                                                    | sensor      | Measuring range                                                                                                    | -55 °C to +125 °C *)                                                             |
| Accuracy       ±2 °C (-55 °C to 0 °C)         ±0.5 °C (0 °C to 50 °C)         ±2 °C (50 °C to 125 °C)         Device temperating         45 min **)         Note *)         Thermal sensor parameters. Operating temperature range of on-wall controller is lower.         **)         **)         Time from power on. Measurement accuracy is reduced to ±2 °C, during this time. <b>RS485</b> Overvoltage protection         Terminating resistor *)         120 Ω on the unit         Idle state definition *)         to +5 V         820 Ω on the unit         Maximum wire length         1200 m / 19200 bps         Max. number of stations on segment         256         Connection point         CHF5/2 terminal         Wire cross section                                                                                                    |             | Resolution                                                                                                    | 12 bit                                                                           |
| ±0.5 °C (0 °C to 50 °C)         ±2 °C (50 °C to 125 °C)         Device temperating         45 min **)         Note *) Thermal sensor parameters. Operating temperature range of on-wall controller is lower.         **) Time from power on. Measurement accuracy is reduced to ±2 °C, during this time. <b>RS485</b> Overvoltage protection       Transil 600 W         Galvanic separation       No         Terminating resistor *)       120 Ω on the unit         Idle state definition *)       820 Ω on the unit         to +5 V       820 Ω on the unit         Maximum wire length       1200 m / 19200 bps         Max. number of stations on segment       256         Connection point       CHF5/2 terminal         Wire cross section       0.75 mm² to 2.5 mm²                                                                                                    |             | Accuracy                                                                                                    | $\pm 2$ °C (-55 °C to 0 °C)                                                      |
| Image: Height of the second second secon |             |                                                                                                    | $\pm 0.5$ °C (0 °C to 50 °C)                                                     |
| Note       *) Thermal sensor parameters. Operating temperature range of on-wall controller is lower.         **) Time from power on. Measurement accuracy is reduced to ±2 °C, during this time. <b>RS485</b> Overvoltage protection         Terminating resistor *)       120 Ω on the unit         Idle state definition *)       820 Ω on the unit         to +5 V       820 Ω on the unit         Maximum wire length       1200 m / 19200 bps         Max. number of stations on segment       256         Connection point       CHF5/2 terminal         Wire cross section       0.75 mm <sup>2</sup> to 2.5 mm <sup>2</sup>                                                                                                    |             | Device temperating                                                                                                    | $\pm 2^{\circ} C (50^{\circ} C t0^{\circ} 125^{\circ} C)$                        |
| Note *) Thermal sensor parameters. Operating temperature range of on-wall controller is lower.         **) Time from power on. Measurement accuracy is reduced to ±2 °C, during this time. <b>RS485</b> Overvoltage protection         Terminating resistor *)       120 Ω on the unit         Idle state definition *)       820 Ω on the unit         to +5 V       820 Ω on the unit         Maximum wire length       1200 m / 19200 bps         Max. number of stations on segment       256         Connection point       CHF5/2 terminal         Wire cross section       0.75 mm² to 2.5 mm²                                                                                                    |             | Device temperating                                                                                                    | 45 mm )                                                                          |
| RS485Overvoltage protectionTransil 600 WGalvanic separationNoTerminating resistor *)120 Ω on the unitIdle state definition *)820 Ω on the unitto +5 V820 Ω on the unitto 0 V820 Ω on the unitMaximum wire length1200 m / 19200 bpsMax. number of stations on segment256Connection pointCHF5/2 terminalWire cross section0.75 mm² to 2.5 mm²                                                                                                    | Note        | <ul> <li>*) Thermal sensor parameters.<br/>controller is lower.</li> <li>**) Time from power on. Measurer<br/>this time.</li> </ul> | Operating temperature range of on-wall ment accuracy is reduced to ±2 °C, during |
| Galvanic separationNoTerminating resistor *)120 Ω on the unitIdle state definition *)820 Ω on the unitto +5 V820 Ω on the unitto 0 V820 Ω on the unitMaximum wire length1200 m / 19200 bpsMax. number of stations on segment256Connection pointCHF5/2 terminalWire cross section0.75 mm² to 2.5 mm²                                                                                                    | RS485       | Overvoltage protection                                                                                                    | Transil 600 W                                                                    |
| Terminating resistor *) $120 \Omega$ on the unitIdle state definition *)<br>to +5 V $820 \Omega$ on the unitto 0 V $820 \Omega$ on the unitMaximum wire length $1200 m / 19200$ bpsMax. number of stations on segment $256$ Connection pointCHF5/2 terminalWire cross section $0.75 mm^2$ to $2.5 mm^2$                                                                                                    |             | Galvanic separation                                                                                                    | No                                                                               |
| Idle state definition *)<br>to +5 V<br>to 0 V820 $\Omega$ on the unit<br>820 $\Omega$ on the unitMaximum wire length1200 m / 19200 bpsMax. number of stations on segment256Connection pointCHF5/2 terminalWire cross section0.75 mm² to 2.5 mm²                                                                                                    |             | Terminating resistor *)                                                                                                    | 120 Ω on the unit                                                                |
| to +5 V820 Ω on the unitto 0 V820 Ω on the unitMaximum wire length1200 m / 19200 bpsMax. number of stations on segment256Connection pointCHF5/2 terminalWire cross section0.75 mm² to 2.5 mm²                                                                                                    |             | Idle state definition *)                                                                                                    |                                                                                  |
| to 0 V820 Ω on the unitMaximum wire length1200 m / 19200 bpsMax. number of stations on segment256Connection pointCHF5/2 terminalWire cross section0.75 mm² to 2.5 mm²                                                                                                    |             | to +5 V                                                                                                    | 820 $\Omega$ on the unit                                                         |
| Maximum wire length1200 m / 19200 bpsMax. number of stations on segment256Connection pointCHF5/2 terminalWire cross section0.75 mm² to 2.5 mm²                                                                                                    |             | to 0 V                                                                                                    | 820 $\Omega$ on the unit                                                         |
| Max. number of stations on segment256Connection pointCHF5/2 terminalWire cross section0.75 mm² to 2.5 mm²                                                                                                    |             | Maximum wire length                                                                                                    | 1200 m / 19200 bps                                                               |
| Connection pointCHF5/2 terminalWire cross section0.75 mm² to 2.5 mm²                                                                                                    |             | Max. number of stations on segment                                                                                                  | 256                                                                              |
| Wire cross section0.75 mm² to 2.5 mm²                                                                                                    |             | Connection point                                                                                                    | CHF5/2 terminal                                                                  |
|                                                                                                    |             | Wire cross section                                                                                                    | 0.75 mm <sup>2</sup> to 2.5 mm <sup>2</sup>                                      |

*Note* \*) Terminating resistor and idle state definition are connected concurrently.

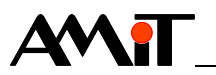

| Power supply | Nominal power supply voltage       | 24 V DC                                     |
|--------------|------------------------------------|---------------------------------------------|
|              | Power supply voltage range         | 10 V DC to 30 V DC                          |
|              | Maximum power consumption          | 40 mA at 24 V DC                            |
|              | Connection point                   | CHF5/2 terminal                             |
|              | Wire cross section                 | 0.75 mm <sup>2</sup> to 2.5 mm <sup>2</sup> |
|              |                                    |                                             |
| Mechanics    | Mechanical design                  | Plastic cover, ABS                          |
|              | Mounting                           | Vertical (on the wall)                      |
|              | Ingress protection rate            | IP20                                        |
|              | Dimensions (w × h × d)             | (90 × 110 × 29) mm                          |
|              | Weight – netto                     | 0.12 kg ±5 %                                |
|              | – brutto                           | 0.15 kg ±5 %                                |
|              |                                    |                                             |
| Temperatures | Operating temperature range        | -10 °C to 50 °C                             |
|              | Storage temperature range          | -20 °C to 70 °C                             |
|              |                                    |                                             |
| Others       | Maximum ambient humidity           | < 95 % non-condensing                       |
|              | Programming                        | DetStudio / EsiDet                          |
|              | Communication protocol             | ARION/MODBUS                                |
|              | Max. number of stations on network | 63 ARION/247 MODBUS                         |

## 2.1. Dimensions

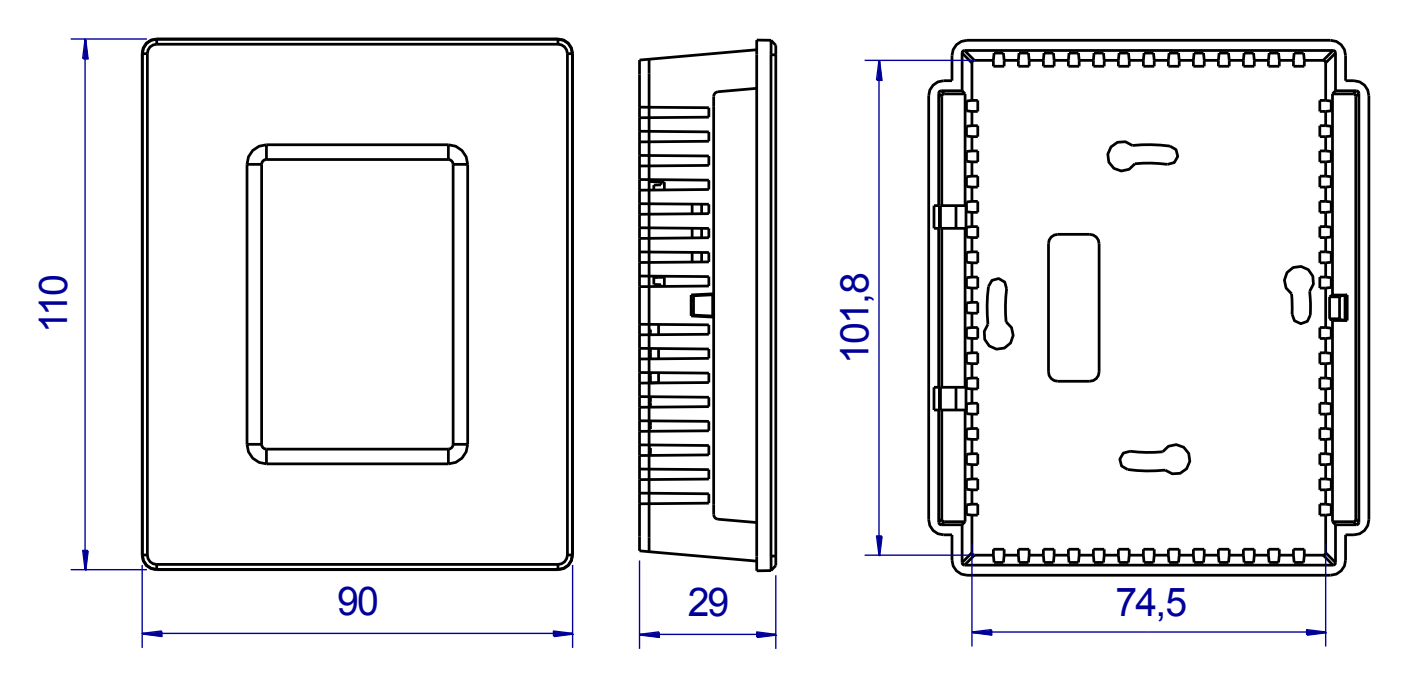

Fig. 1 - AMR-OP71/XX dimensions

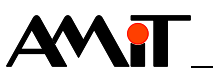

## 2.2. Recommended drawing symbol

Following drawing symbol is recommended for **AMR-OP71/xx** on-wall controller.

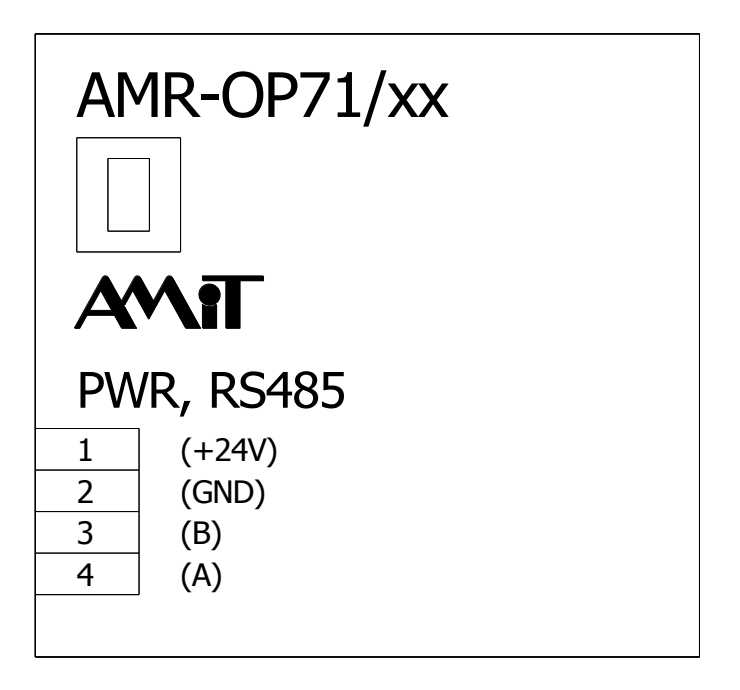

Fig. 2 - Recommended drawing symbol for AMR-OP71/xx

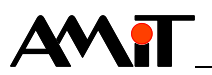

# 3. Conformity assessment

The equipment meets the requirements of NV616/2006 Czech governmental decree. The compliance assessment with NV616/2006 has been performed in accordance with harmonized standard EN 61326-1.

| Tested in accordance | Type of test                                 | Classification |
|----------------------|----------------------------------------------|----------------|
| with standard        |                                              |                |
| EN 55011:2009        | Industrial, scientific and medical           | complies       |
|                      | equipment – Radio-frequency                  |                |
|                      | disturbance characteristics – Limits and     |                |
|                      | methods of measurement                       |                |
| EN 61000-4-2:2009    | Electromagnetic compatibility (EMC) –        | $\pm$ 8 kV     |
|                      | Part 4-2: EMC – Testing and                  |                |
|                      | measurement techniques – Electrostatic       |                |
|                      | discharge immunity test, aerial discharge    |                |
| EN 61000-4-3:2006    | Electromagnetic compatibility (EMC) –        | 20 V/m         |
|                      | Part 4-3: Testing and measurement            |                |
|                      | techniques – Radiated, radio-frequency,      |                |
|                      | electromagnetic field immunity test,         |                |
|                      | 800 MHz to 1000 MHz                          |                |
| EN 61000-4-3:2006    | Electromagnetic compatibility (EMC) –        | 10 V/m         |
|                      | Part 4-3: Testing and measurement            |                |
|                      | techniques – Radiated, radio-frequency,      |                |
|                      | electromagnetic field immunity test,         |                |
|                      | 1000 MHz to 2100 MHz                         |                |
| EN 61000-4-3:2006    | Electromagnetic compatibility (EMC) –        | 5 V/m          |
|                      | Part 4-3: Testing and measurement            |                |
|                      | techniques – Radiated, radio-frequency,      |                |
|                      | electromagnetic field immunity test,         |                |
|                      | 2100 MHz to 2500 MHz                         |                |
| EN 61000-4-4:2012    | Electromagnetic compatibility (EMC) –        | ±2 kV *)       |
|                      | Part 4-4: Testing and measurement            |                |
|                      | techniques – Electrical fast transient/burst |                |
|                      | Immunity test, power supply                  |                |
| EN 61000-4-4:2012    | Electromagnetic compatibility (EMC) –        | ±2 kV *)       |
|                      | Part 4-4: Lesting and measurement            |                |
|                      | immunity test. DC495                         |                |
| EN 04000 4 5:0000    | Infinunity test, R5485                       |                |
| EN 61000-4-5:2006    | Dert 4 Exacting and manufacturement          | ±2 KV ~)       |
|                      | Part 4-5: Testing and measurement            |                |
|                      | cupply                                       |                |
| EN 61000 4 5:2006    | Electromagnetic competibility (EMC)          | 1 L \ / * \    |
| EN 61000-4-5.2006    | Dert 4 Exacting and manufacturement          | ±1 KV ")       |
|                      | tooppiquoo Surgo immunity toot DS495         |                |
| EN 61000 4 6:2000    | Electromagnetic competibility (EMC)          | 10.1/          |
| EN 01000-4-0.2009    | Part 4-6: Testing and measurement            | 10 V           |
|                      | ran 4-0. resulty and measurement             |                |
|                      | disturbances induced by radio frequency      |                |
|                      | fielde                                       |                |
|                      |                                              |                |

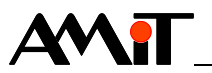

## 3.1. Other tests

Device was tested according to:

| Tested in accordance with standard | Type of test                                                                                                    | Result   |
|------------------------------------|----------------------------------------------------------------------------------------------------|----------|
| EN 60068-2-1:2007                  | Environmental testing – Part 2-1: Tests –<br>Test A: Cold                                                                                                    | Complies |
| EN 60068-2-2:2007                  | Environmental testing – Part 2-2: Tests –<br>Test B: Dry heat                                                                                                    | Complies |
| EN 61000-4-29:2000                 | Electromagnetic compatibility (EMC) –<br>Part 4-29: Testing and measurement<br>techniques – Voltage dips, short<br>interruptions and voltage variations<br>immunity tests | Complies |

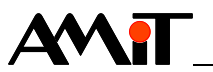

# 4. Power supply

**AMR-OP71/xx** on-wall controller can be powered by DC power sources, that meet the requirements, listed in chapter 2. Technical parameters.

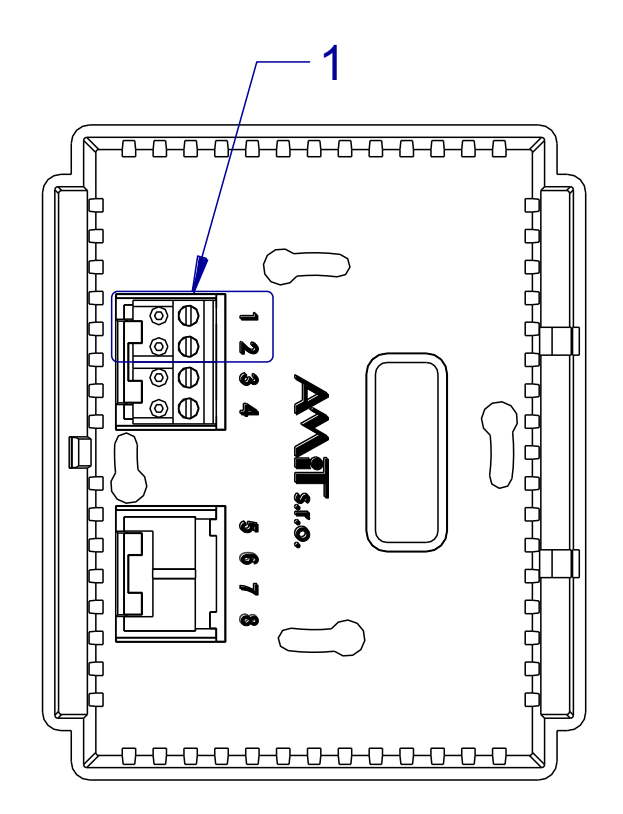

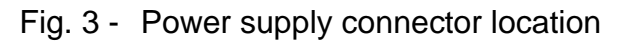

| Legend | Number | Meaning                |
|--------|--------|------------------------|
|        | 1      | Power supply connector |

| Connector | Terminal | Label | Meaning               |
|-----------|----------|-------|-----------------------|
| wiring    | 1        | +24V  | Power supply +24 V DC |
|           | 2        | GND   | Power supply Ground   |

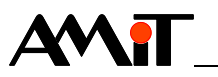

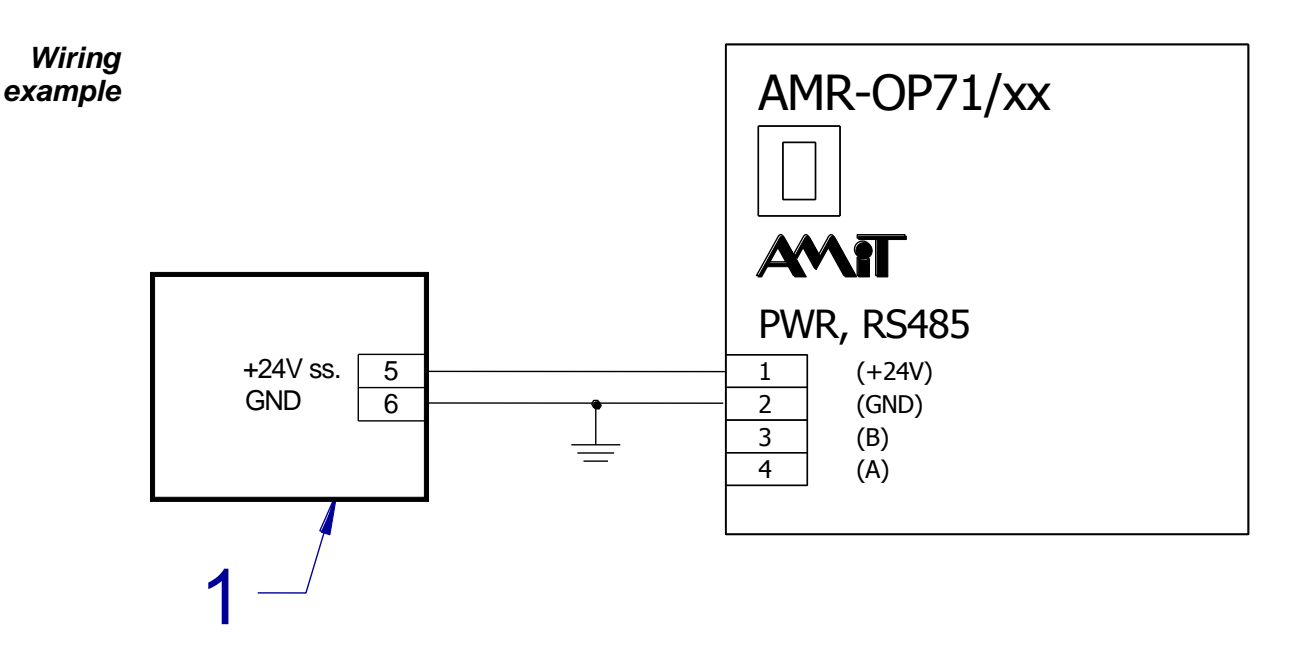

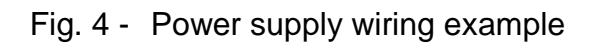

| Legend | Number | Meaning               |
|--------|--------|-----------------------|
|        | 1      | External power source |

*Note* It is recommended to connect the GND terminal in one point with switchboard PE terminal when installation is made.

# 5. RS485 communication line

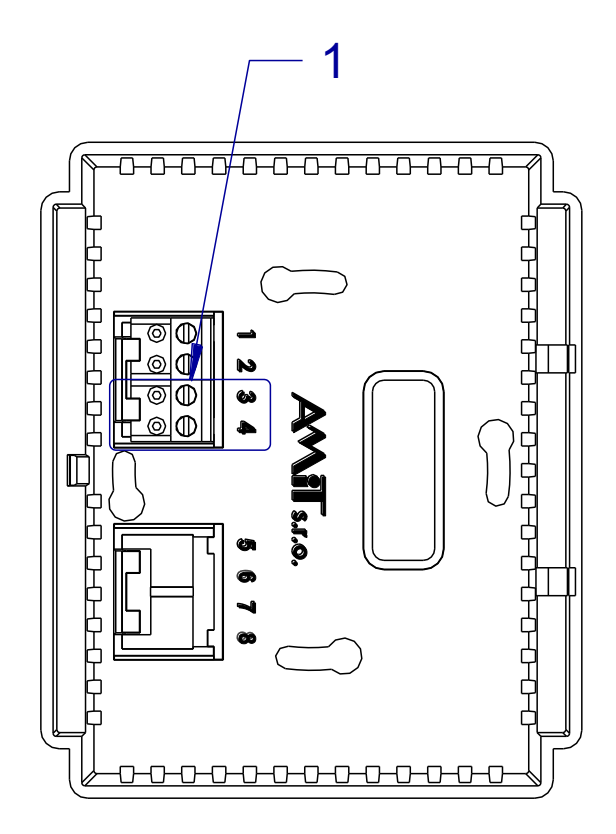

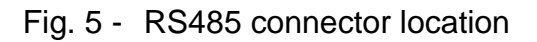

| Legend | Number | Meaning         |
|--------|--------|-----------------|
|        | 1      | RS485 connector |

Connector wiring

| Terminal | Label | Meaning              |
|----------|-------|----------------------|
| 3        | В     | RS485 line, signal B |
| 4        | А     | RS485 line, signal A |

On-wall controller is connected with superior control system via RS485 communication line. For proper working of RS485 is necessary to abide the rules presented in Application Note AP0016 – Principles of using RS485 interface.

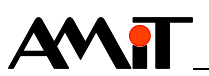

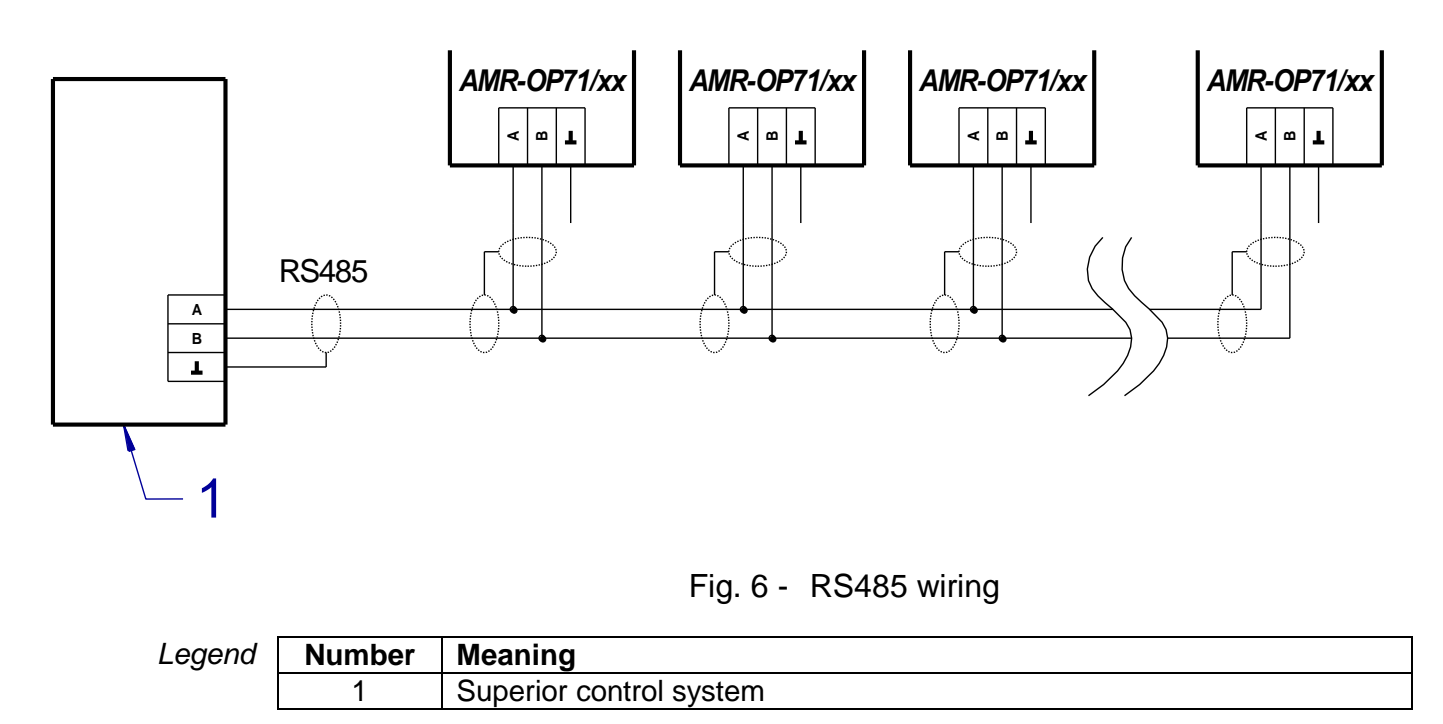

In case of using structured cabling, it is recommended to connect one pair of wires to the positive terminal, one pair of wires to the negative terminal and one pair of wires to connect RS485 line.

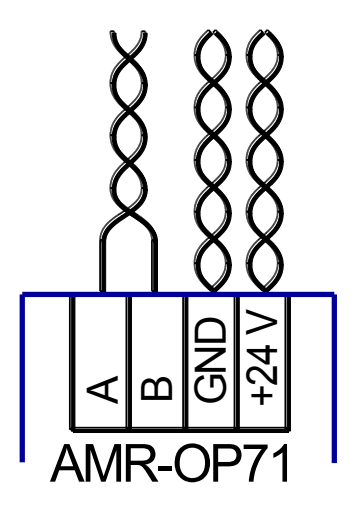

Fig. 7 - Connecting structured cabling to terminals of the controller

**RS485 line** termination Each station on RS485 communication line must have properly set the line termination resistors. For termination adjusting are used configuration jumpers, located near the RS485 connector. When jumpers are fitted, line termination is connected. The line terminating stations must have the termination always connected, and intermediate stations disconnected.

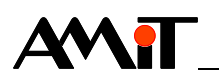

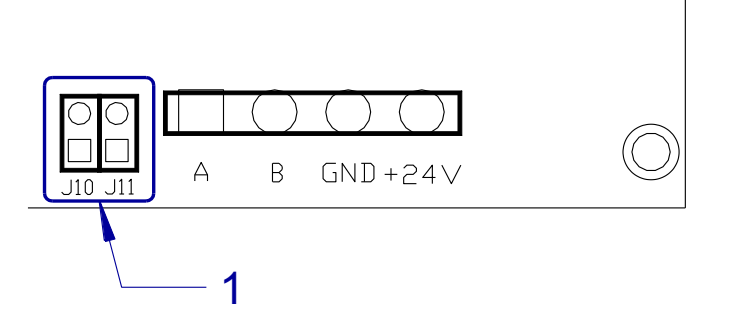

Fig. 8 - RS485 configuration jumpers location

| Legend | Number | Meaning                     |
|--------|--------|-----------------------------|
|        | 1      | RS485 configuration jumpers |

| Meaning of | Jumpers     | Meaning                                                            |
|------------|-------------|--------------------------------------------------------------------|
| jumpers    | Are set     | End-station – Idle state and line termination is active            |
|            | Are not set | Intermediate station – Idle state and line termination is inactive |

*Note* Idle state on RS485 line wires is defined by configuration jumpers installation.

**Activity** Activity on RS485 line is indicated on LCD. If it is not specified other way in control system (via Guard Time), text ERROR is displayed in status line 30 s after communication interruption (see chapter 7.1 Basic screen).

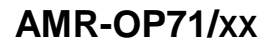

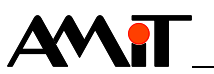

## 6. Mounting

On-wall controller is intended to be mounted in internal, dry environment. Should be placed in about 1.5 m above the floor, in area with good air circulation. Controller should not be placed in area where it's temperature can be affected by the wind, sunshine, heat radiation from the heater, or other factors. If the inlet wires are led thru the plastic tube- it is necessary to seal the tube to avoid air flow.

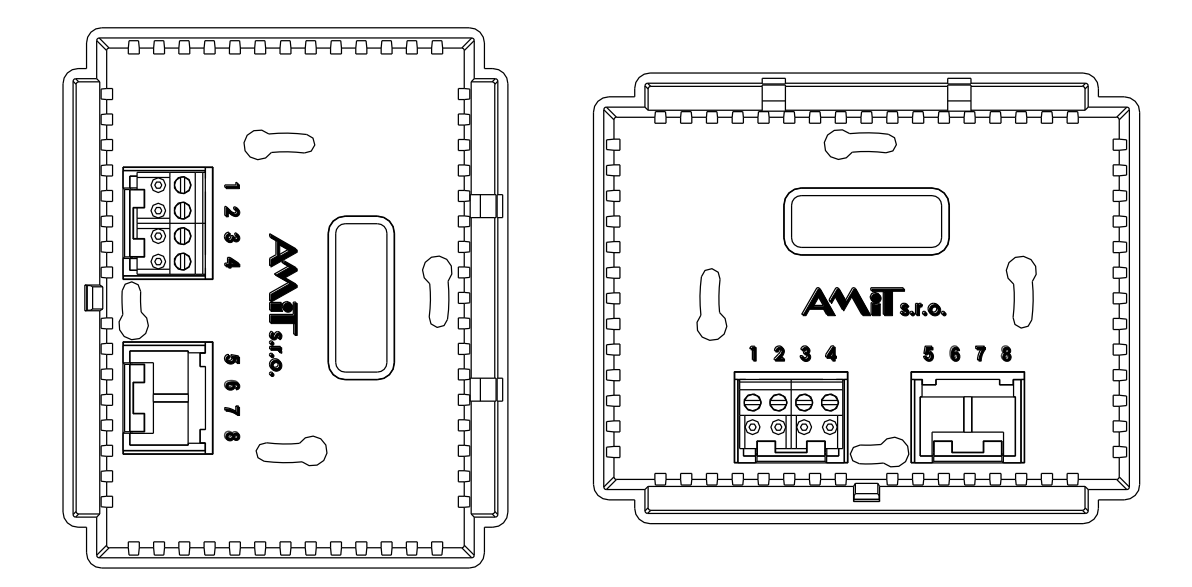

Fig. 9 - On-wall controller mounting in vertical position (left), in horizontal position (right)

*Vertical* On-wall controller is mounted according to fig. 9 left. Temperature sensor is *mounting* located in left lower corner.

- *Horizontal* On-wall controller is mounted according to fig. 9 right. Temperature sensor is *mounting* located in right lower corner.
  - *Note* In case of incorrect mounting, temperature sensor is affected by the heat radiated by the electronics of the controller, that results in incorrect temperature readings.

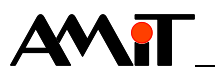

## 6.1. Casing removal

1. Release the cover by pressing a latch on the on-wall controller left side (for example, with a screwdriver or a blunt-tip). Then take off on-wall controller front part.

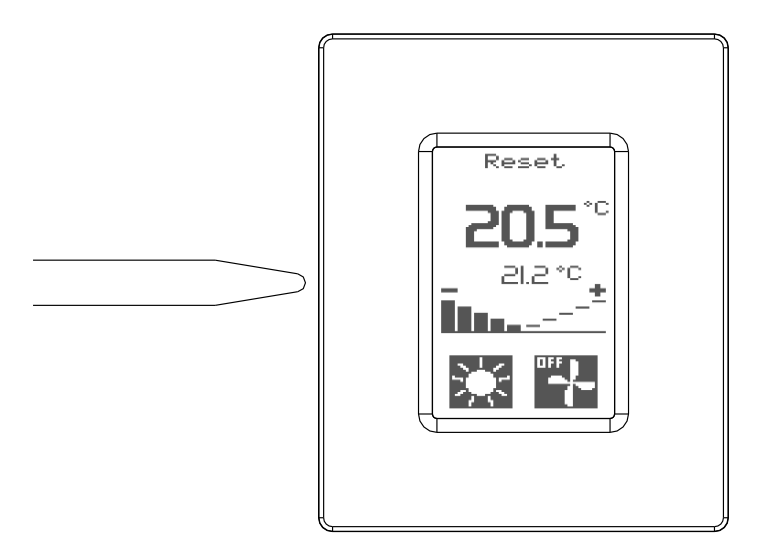

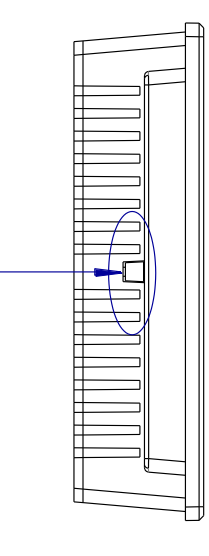

Fig. 10 - Place, that must be pressed with blunt-tip

- 2. Mount rear cover on a selected location. There are two pairs of mounting holes available.
- 3. Connect communication and power supply wires (see chapter 4. Power supply and chapter 5. RS485 communication line).
- 4. Set the configuration jumpers (see chapter 5. RS485 communication line).
- 5. Put the upper part on a rear cover and press gently until the latch clicks.

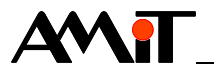

## 6.2. Installation rules

- *EMC filter* EMC filter is used on power supply input. Based on environment nature, power source properties and wiring layout this requirement can be revised.
- **Connecting** Connect negative supplying terminal of the unit (GND) to the switchboard PE to **PE** terminal (at the power source).

If the wires are led outside the building, the appropriate inputs and outputs needs to be overvoltage protected.

- **RS485 line** It is necessary to perform connecting of RS485 line according to recommendations presented in Application Note AP0016 Principles of using RS485 interface.
  - *Note* All connections to PE terminal must be realized with impedance as low as possible. Technical parameters of unit are guaranteed only when these wiring rules are applied.

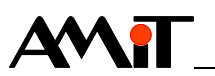

# 7. Setup and operation of wall controller

On-wall controller has several working screens.

- Basic displayed all time.
- User menu is displayed by press on a particular area of a display.
- Configuration menu Is displayed by pressing continuously on a particular area of a display.
- Screen saver is allowed it will be displayed after pre-set time of controller inactivity.

## 7.1. Basic screen

Basic screen look depends on application variant. Variant is set by the service organization, during on-wall controller installation. Part of basic screen is common for all versions, part depends on chosen mode.

Common icons

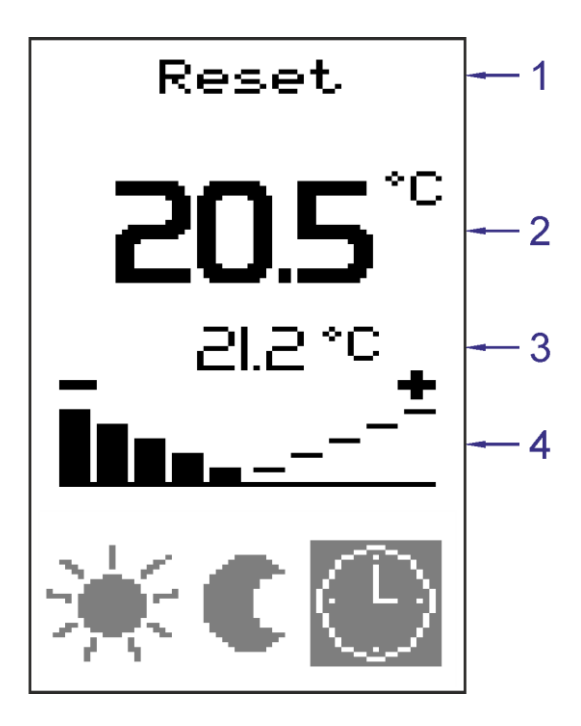

Fig. 11 - Common icons

| Legend | Number | Meaning               |
|--------|--------|-----------------------|
|        | 1      | Status bar            |
|        | 2      | Measured temperature  |
|        | 3      | Requested temperature |
|        | 4      | Correction            |

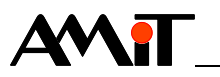

Status bar

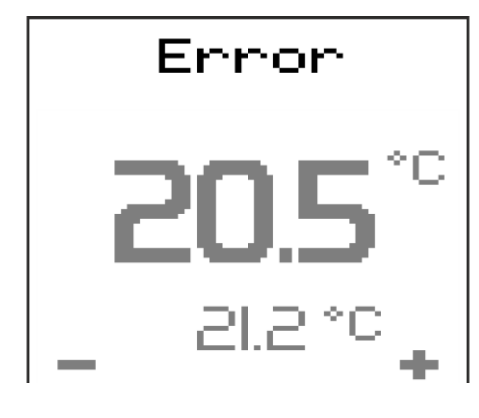

Fig. 12 - Status bar

Following data are displayed:

| Status | Meaning                                                              |
|--------|----------------------------------------------------------------------|
| Reset  | Controller restarted. No communication took place since the restart. |
| Error  | Communication error. Time longer than Guard Time elapsed since last  |
|        | communication.                                                       |
| Menu   | Flawless operation of the unit.                                      |

Measured temperature

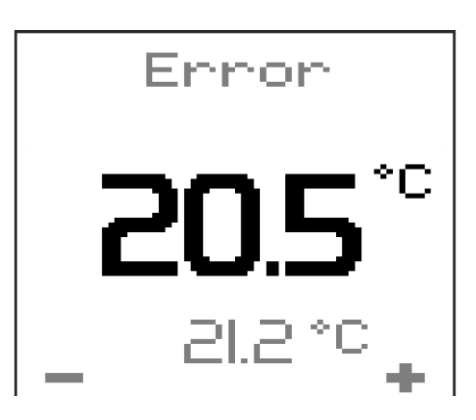

Fig. 13 - Measured temperature

Room temperature is displayed on LCD independently of communication.

Requested temperature.

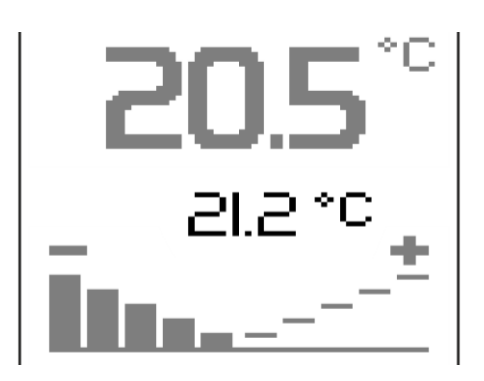

Fig. 14 - Requested temperature

Temperature is sent by the superior control system. During correction change hyphens are displayed, until new requested value is received from the superior control system. Value could be shown with several second delays.

Correction bar graph

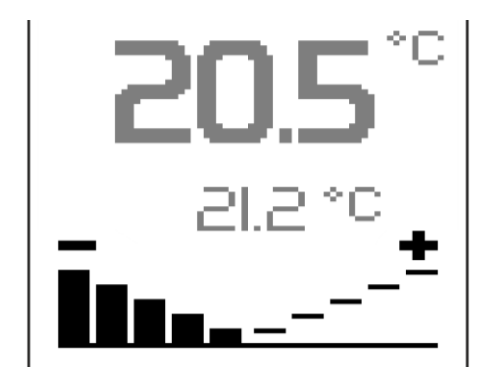

Fig. 15 - Correction of required temperature

Bargraph is displayed only in Auto mode. It is not displayed in other modes (Energy saving and Comfort)

Correction value is changed to plus or minus by pressing left or right side of the bargraph. After each correction change, instead of requested temperature, hyphens are displayed, until new requested temperature value is received from the superior control system.

*Mode icons* Mode icons depend on application.

Variant 1

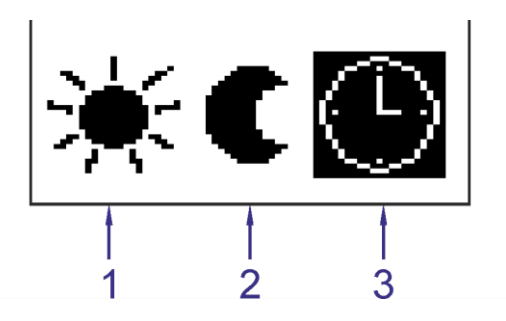

Fig. 16 - Icon for mode variant 1

| Legend |
|--------|
|--------|

| d | Number | Meaning            |
|---|--------|--------------------|
|   | 1      | Comfort mode       |
|   | 2      | Energy saving mode |
|   | 3      | Mode Auto          |

Three icons are displayed for room mode. Highlighted Icon indicates selected room mode. Mode is activated by pressing on a particular icon.

| lcon | Meaning       | Description                                                        |
|------|---------------|--------------------------------------------------------------------|
| ☀    | Comfort       | Is regulated to constant (comfort) temperature.                    |
| C    | Energy saving | Is regulated to constant (power saving) temperature.               |
| Ð    | Auto          | Is regulated according to time plan, adjusted by correction value. |

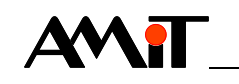

Variant 2

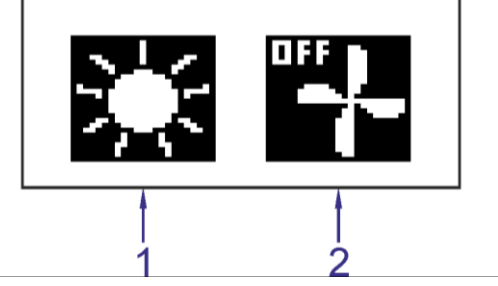

#### Fig. 17 - Icon for mode variant 2

#### Lec

| gend | Number | Meaning   |
|------|--------|-----------|
|      | 1      | Room mode |
|      | 2      | Fan mode  |

Icon for ventilation and room mode is displayed. By pressing the room mode icon you can switch between three states.

| lcon       | Meaning       | Description                                                        |
|------------|---------------|--------------------------------------------------------------------|
| *          | Comfort       | Is regulated to constant (comfort) temperature.                    |
| C          | Energy saving | Is regulated to constant (power saving) temperature.               |
| $\bigcirc$ | Auto          | Is regulated according to time plan, adjusted by correction value. |

By pressing the ventilation icon you can switch between five states.

| lcon             | Meaning | Description                      |
|------------------|---------|----------------------------------|
| •                | OFF     | Fan is off.                      |
| ₽                | Auto    | Fan is controlled automatically. |
| - <del>'</del> - | Speed 1 | Fan speed is set to level 1.     |
| - <u>+</u> -     | Speed 2 | Fan speed is set to level 2.     |
| ╬                | Speed 3 | Fan speed is set to level 3.     |

#### Variant 3

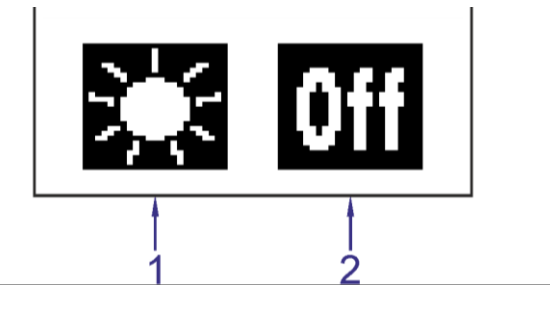

Fig. 18 - Icon for mode variant 3

| Legend | Number | Meaning   |
|--------|--------|-----------|
|        | 1      | Room mode |
|        | 2      | Switch    |

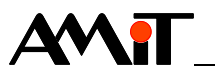

Room mode icon and power off icon are displayed. By pressing the room mode icon you can switch between three states.

| Icon | Meaning       | Description                                                        |
|------|---------------|--------------------------------------------------------------------|
| *    | Comfort       | Is regulated to constant (comfort) temperature.                    |
| C    | Energy saving | Is regulated to constant (power saving) temperature.               |
| G    | Auto          | Is regulated according to time plan, adjusted by correction value. |

By pressing the power off icon you can switch between two states.

| lcon | Meaning | Description    |
|------|---------|----------------|
| Off  | Off     | Switch is off. |
| 0n   | On      | Switch is on.  |

## 7.2. User's menu

User menu is called out by pressing the area shown below.

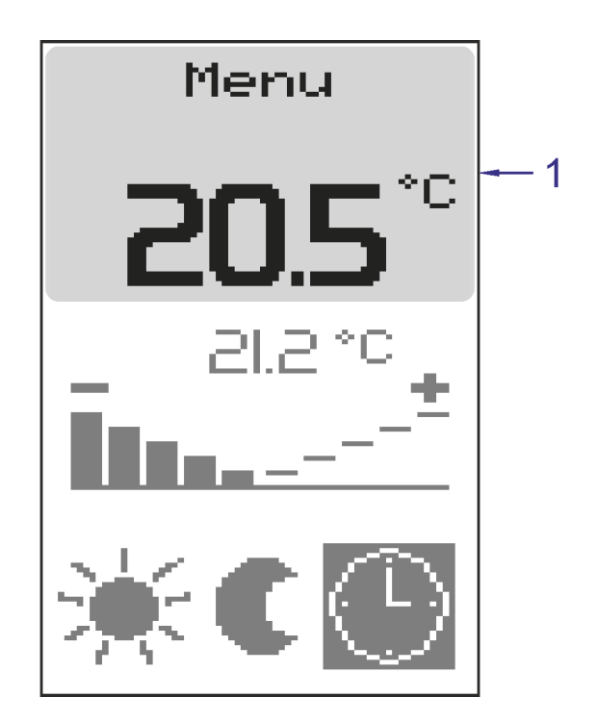

Fig. 19 - Calling user menu

| Legend | Number | Meaning           |
|--------|--------|-------------------|
|        | 1      | Area for pressing |

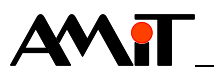

#### Menu items

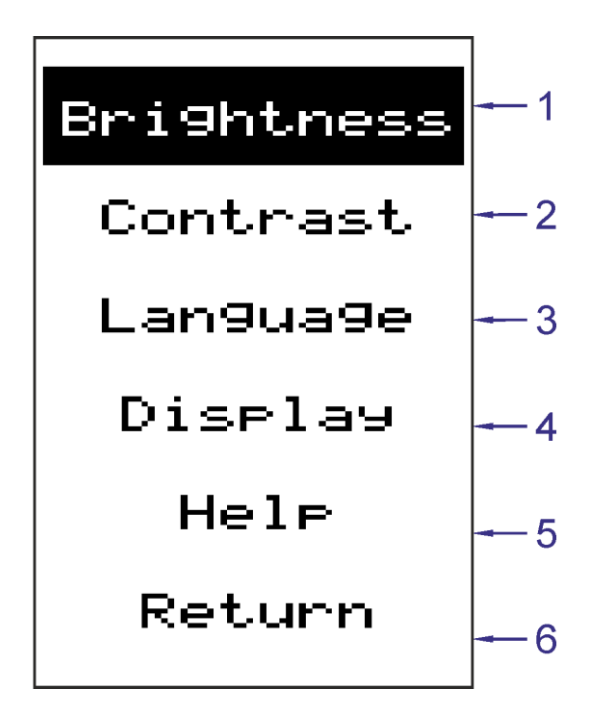

Fig. 20 - User menu items

| Legend | Number | Meaning               |
|--------|--------|-----------------------|
|        | 1      | Brightness adjustment |
|        | 2      | Contrast setting      |
|        | 3      | Language selection    |
|        | 4      | Screen saver setting  |
|        | 5      | Firmware version      |
|        | 6      | Return back           |

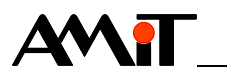

*Brightness* The display brightness can be set, by item **Brightness**.

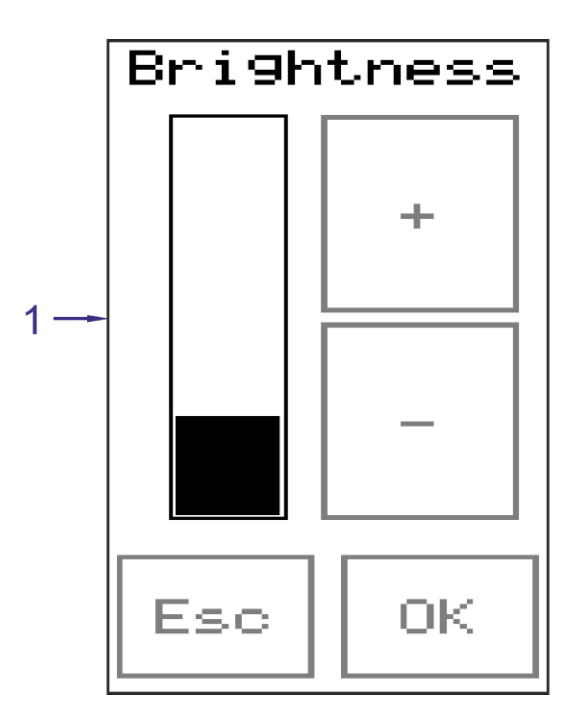

Fig. 21 - Brightness adjustment

| Legend | Number | Meaning                 |
|--------|--------|-------------------------|
|        | 1      | Set level of brightness |

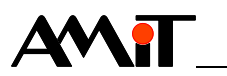

*Contrast* The display contrast can be set, by item **Contrast**.

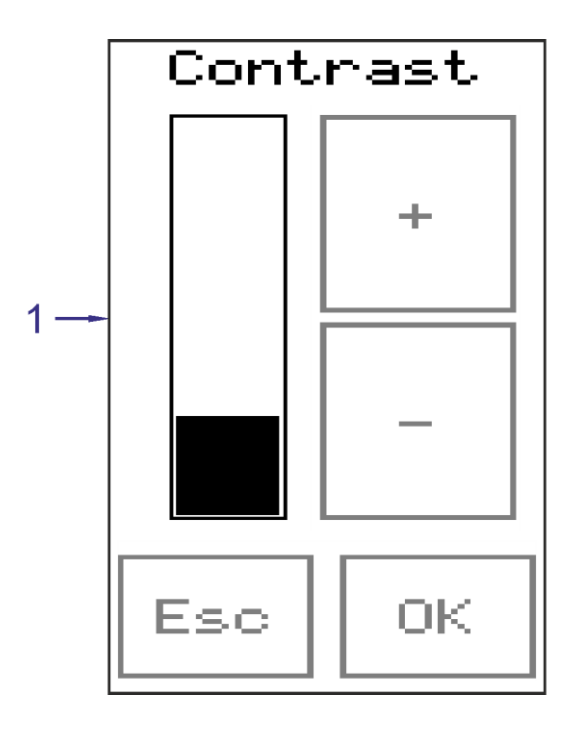

Fig. 22 - Contrast setting

| Legend | Number | Meaning               |
|--------|--------|-----------------------|
|        | 1      | Set level of contrast |

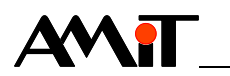

Language Item Language allows to switch between Czech and English texts on on-wall controller.

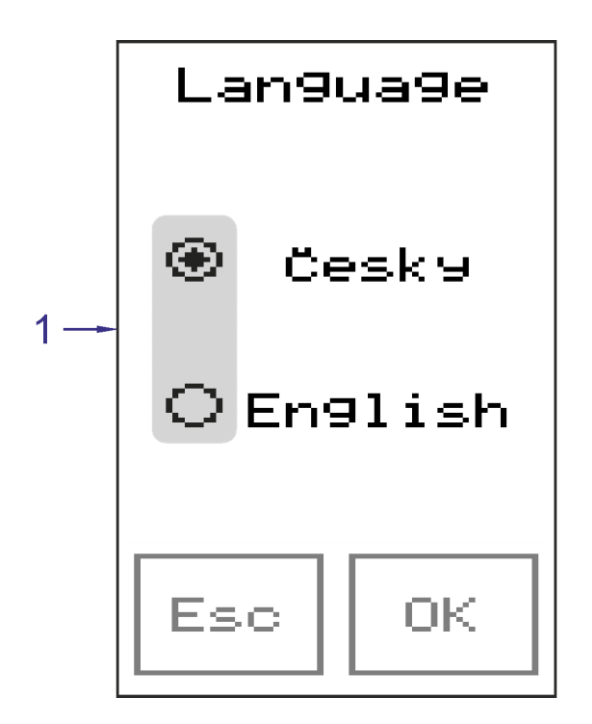

Fig. 23 - Language selection

| Legend | Number | Meaning            |
|--------|--------|--------------------|
|        | 1      | Language selection |

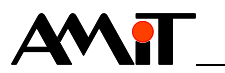

Display Item Display allows to set screen saver time delay.

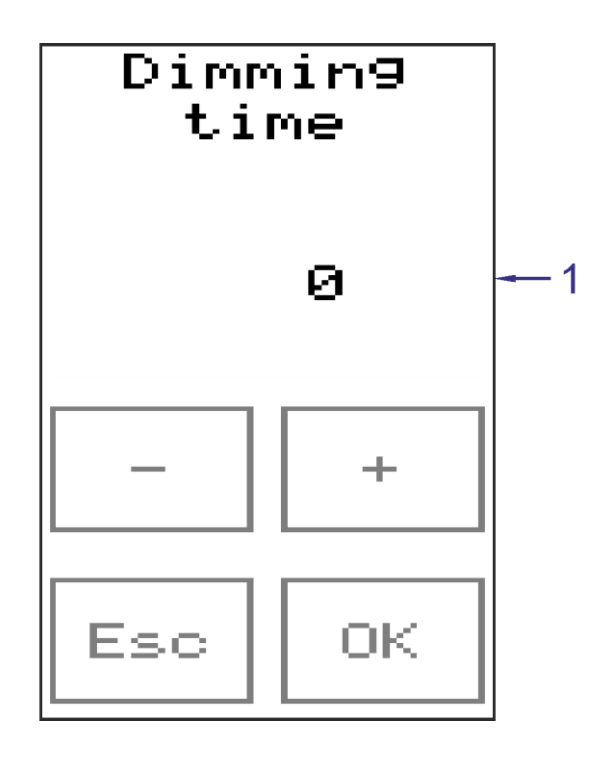

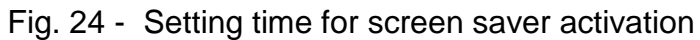

| Legend | Number | Meaning                              |
|--------|--------|--------------------------------------|
|        | 1      | Time set for screen saver activation |

Following values can be set:

| Value     | Meaning                             |
|-----------|-------------------------------------|
| -1        | Screensaver is off.                 |
| 10 to 120 | Screen saver time delay in seconds. |

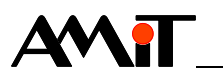

*Help* By selecting item *Help*, the actual version of application software, loaded in to the controller, is displayed.

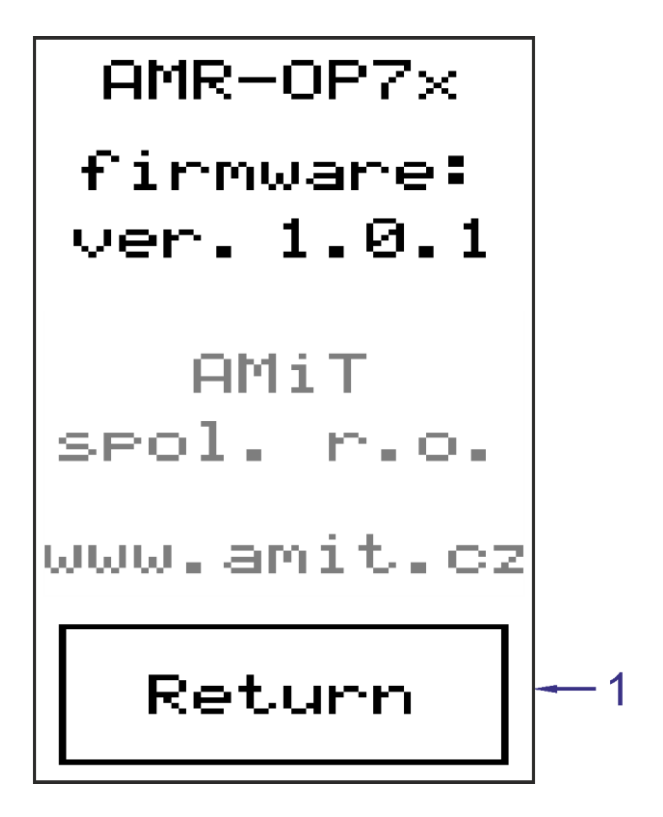

Fig. 25 - Firmware version

| Legend | Number | Meaning     |
|--------|--------|-------------|
| -      | 1      | Return back |

Return By pressing icon Back you can return to the basic screen of on-wall controller.

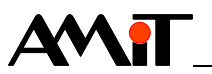

## 7.3. Configuration menu

Configuration menu can be called-out by a long press on area shown below for at least 10 s.

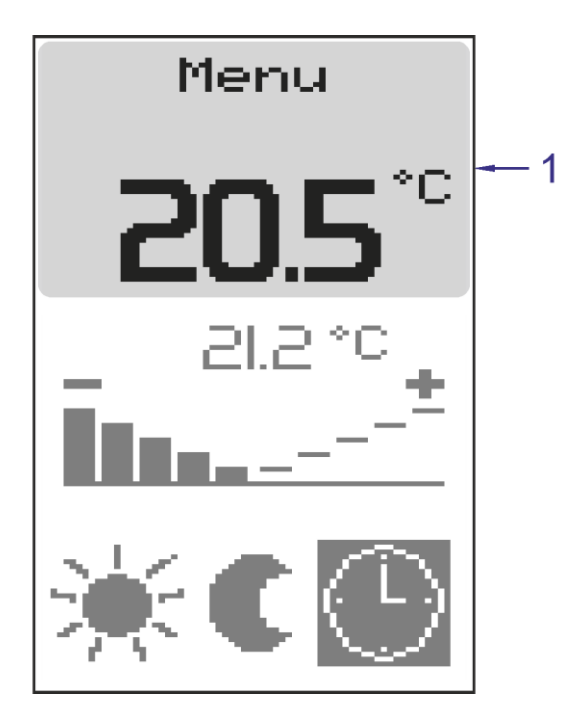

Fig. 26 - Calling configuration menu

| Legend | Number | Meaning           |
|--------|--------|-------------------|
|        | 1      | Area for pressing |

*Caution* Setting of on-wall controller (software and hardware) should be performed strictly by service company. Wrong configuration settings could result in a controller malfunction.

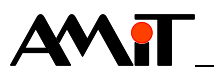

#### Menu items

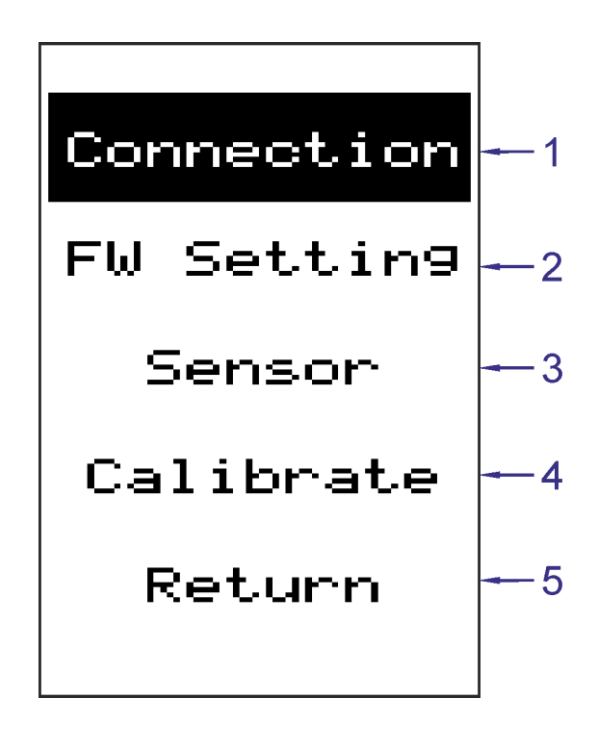

Fig. 27 - Configuration menu items

| Legend | Number | Meaning                          |
|--------|--------|----------------------------------|
|        | 1      | Communication settings           |
|        | 2      | Variant selection                |
|        | 3      | Correction of temperature sensor |
|        | 4      | Calibration                      |
|        | 5      | Return back                      |

*Connection* AMR-OP71/xx communication parameters can be set via Connection item. Closer information can be found in chapter 7.3.1 Communication settings.

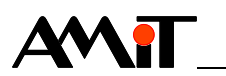

*Variant* Via item Variant, the one of three variants of **AMR-OP71/xx** can be selected (see chapter 7.1. Basic screen).

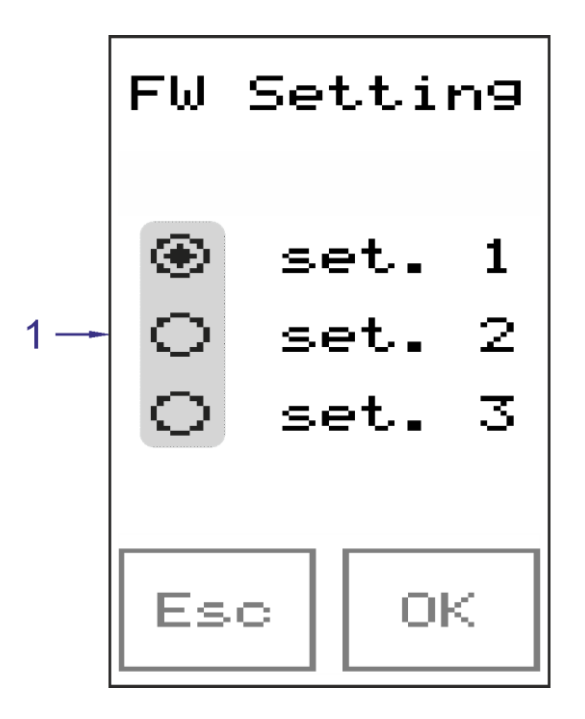

Fig. 28 - Variant selection

| Legend | Number | Meaning           |
|--------|--------|-------------------|
|        | 1      | Variant selection |

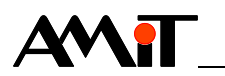

Sensor Correction of the sensor, located inside the controller, can be performed via item Sensor.

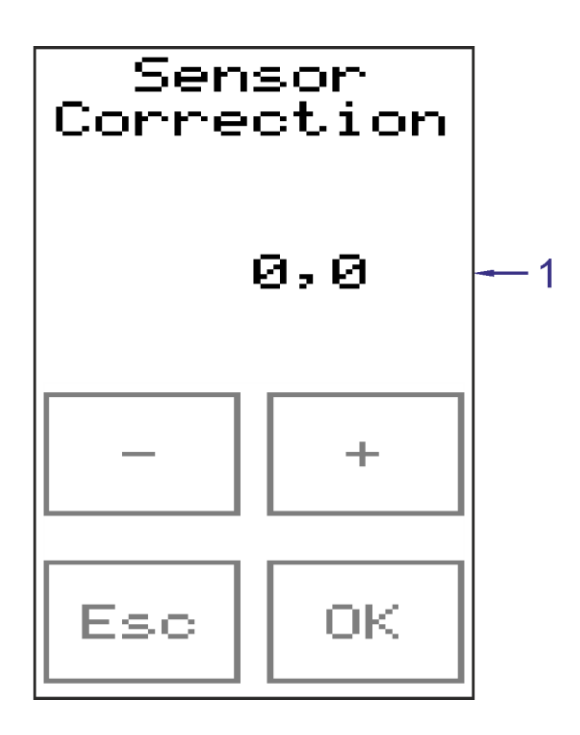

Fig. 29 - Correction of temperature sensor

| Legend | Number | Meaning              |
|--------|--------|----------------------|
|        | 1      | Set correction value |

*Calibration* Touch screen can be calibrated via **Calibration** item.

*Return* Pressing the **Return** item will restart on-wall controller (this will confirm the settings) and will return controller to it's initial screen.

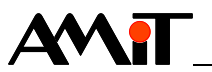

## 7.3.1 Communication settings

Communication type and parameters can be set in configuration menu via item **Connection** 

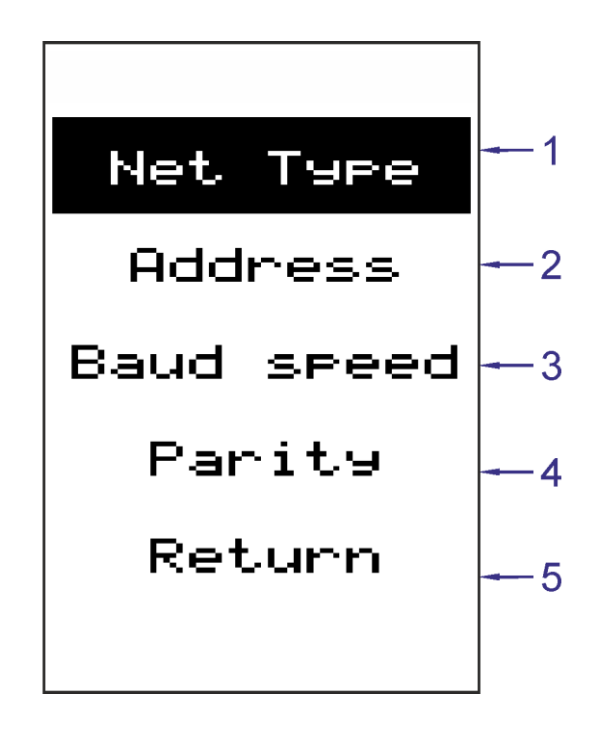

| Fig. 30 - | Menu | with | communication | settings |
|-----------|------|------|---------------|----------|
|-----------|------|------|---------------|----------|

| Legend | Number | Meaning                                   |
|--------|--------|-------------------------------------------|
|        | 1      | Protocol selection                        |
|        | 2      | Address setting                           |
|        | 3      | Setting speed                             |
|        | 4      | Setting parity (only for MODBUS protocol) |
|        | 5      | Return back                               |

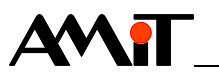

*Network type* Under item **Network type**, one of two communication protocols can be selected:

- ARION,
- MODBUS.

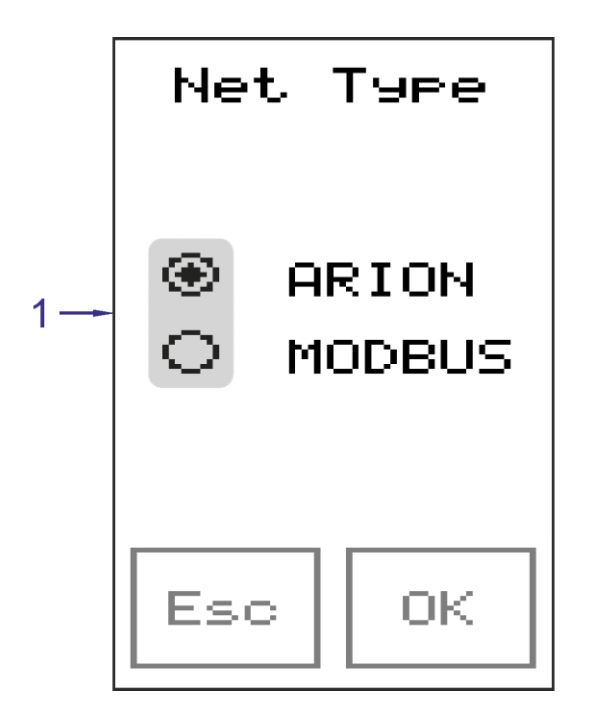

Fig. 31 - Communication protocol selection

| Legend | Number | Meaning            |
|--------|--------|--------------------|
|        | 1      | Protocol selection |

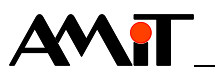

- *Address* Under the *Address* item, the address within selected communication network can be set. Each unit must have unique address. Allowed address range is:
  - 1 to 63 (ARION),
  - 1 to 247 (MODBUS).

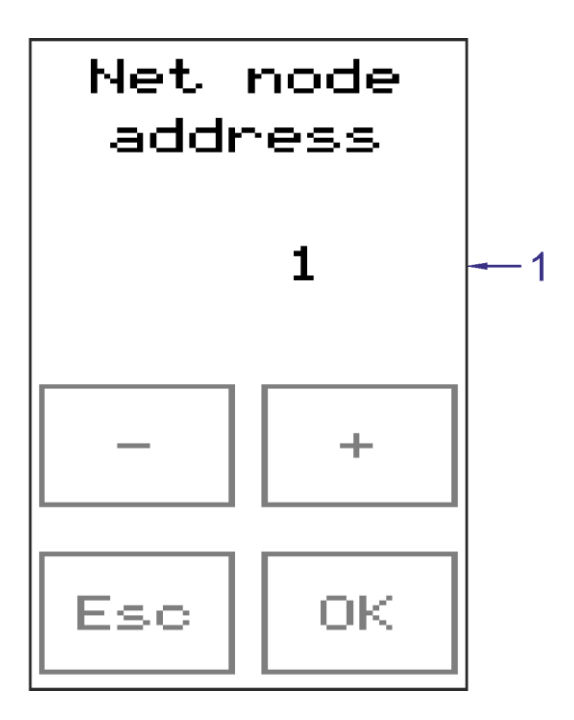

Fig. 32 - Address setting

| Legend | Number | Meaning |
|--------|--------|---------|
|        | 1      | Address |

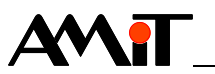

*Speed* Under the item **Speed**, the communication speed within selected communication network can be set. All connected to the network devices must have same connection speed (according to communication speed of superior control system).

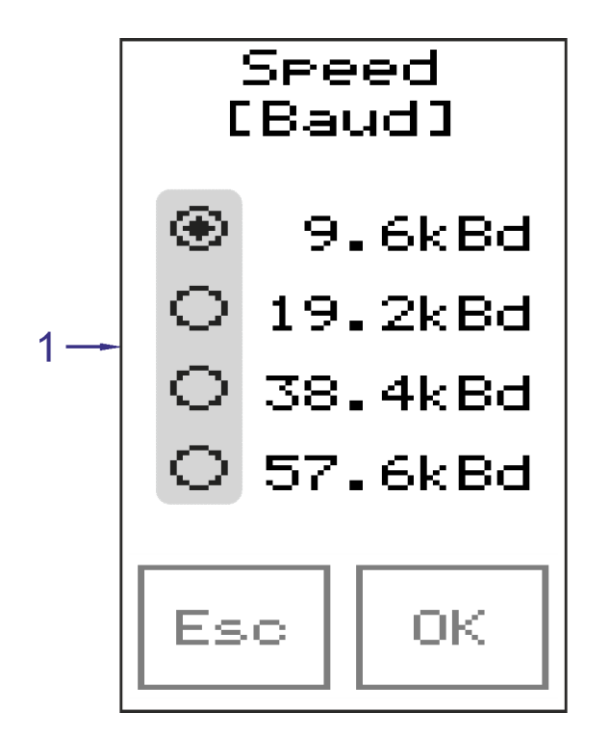

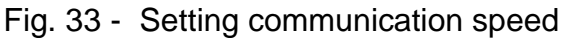

| Legend | Number | Meaning            |
|--------|--------|--------------------|
|        | 1      | Selection of speed |

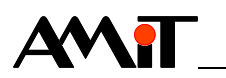

**Parity** There is a point to set this item only if the MODBUS protocol was selected. Parity can be set by this item.

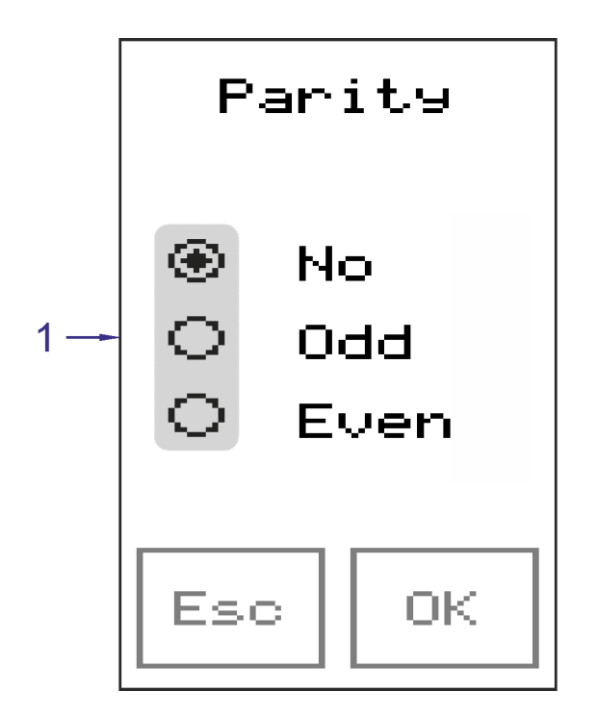

Fig. 34 - Setting parity for MODBUS protocol

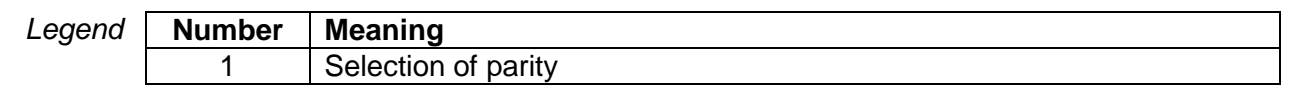

*Return* To return to configuration menu – select item **Return**.

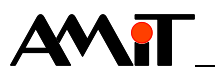

## 7.4. Screen saver

If allowed in menu, screen saver is displayed after preset time (screen saver is displayed, backlight is off) After first touch of the screen – backlight is turned on, after second touch – basic screen is displayed.

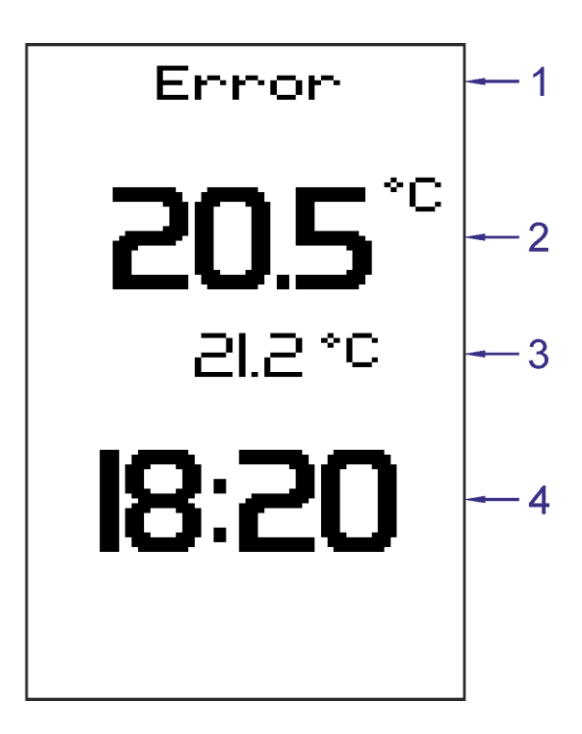

Fig. 35 - Screen for screen saver

| Legend | Number | Meaning                 |
|--------|--------|-------------------------|
|        | 1      | Status bar              |
|        | 2      | Measured temperature    |
|        | 3      | Requested temperature   |
|        | 4      | Time of superior system |

When screen saver is active, status bar display only Reset and Error status (see chapter Status bar).

*Note* If time is not transmitted over the network, -- is displayed instead of numerical value.

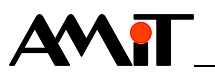

#### **ARION** protocol program operation 8.

In ARION network AMR-OP71/xx can acquire following states:

**Reset** Bits 0 to 7 of the **Status** registry are set to value True after the restart of on-wall controller. On-wall controller does not have a valid value:

- room and fan mode setting
- button status.
- correction values (it has a zero value), .
- required temperature.

The correct value can be written only by a superior control system. Values that have been written by the user will be ignored, until the valid value from the superior control system is received.

Error On-wall controller supports communication interruption control (parameter Guard Time in ARION network). In case the communication is broken - the text Error will be displayed in a status bar, and the controller will have the same behaviour like in **Reset** state (with exception of correction value, which remains at initial value). If the superior control system does not use Guard Time parameter, and on-wall controller is not receiving valid frame within 30 s, it automatically switches to Error state.

#### **Digital inputs** 8.1.

On-wall controller status information is transmitted in digital inputs.

| Description of         | Function module | Number of signals | Note                                                              |  |  |
|------------------------|-----------------|-------------------|-------------------------------------------------------------------|--|--|
| the function<br>module | ARI_DigIn       | 3                 | Via module, more signals can be read simultaneously.              |  |  |
|                        |                 |                   | Single signals correspond with single bits of database variables. |  |  |

Меа single

| ning of | Module signal | Meaning                                                           |
|---------|---------------|-------------------------------------------------------------------|
| signals | 0             | Restart.                                                          |
|         |               | Writing to arbitrary register from the side of the controller has |
|         | 1             | occurred.                                                         |
|         | 2             | Communication interruption.                                       |

Note We recommend periodic reading of digital input channel. If recording to registry from the side of on-wall controller has occurred, bit n.1 of this channel (DI.1) is set to value True. Once the superior control system reads-out the value from the registry, it sets bit n.1 of digital input channel to value False by writing value True to bit n.1 of digital output channel (DO.1).

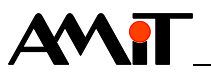

## 8.2. Digital outputs

Single bits of digital input channels are set to value False by corresponding digital outputs.

Description of the function module

| <b>Function module</b> | Number of signals | Note                                       |
|------------------------|-------------------|--------------------------------------------|
| ARI_DigOut             | 3                 | More signals simultaneously can be written |
|                        |                   | by the module. Single signals correspond   |
|                        |                   | with single bits of the database variable. |

Meaning of single signals

| of | Module signal | Meaning          |
|----|---------------|------------------|
| ls | 0             | Zeroing bit DI.0 |
|    | 1             | Zeroing bit DI.1 |
|    | 2             | Zeroing bit DI.2 |

## 8.3. Register layout

| Register with | Name         | Number         | Туре | Description                                               |
|---------------|--------------|----------------|------|-----------------------------------------------------------|
| number 0      | Status reset | 0              | R/W  | Zeroing corresponding bits of Status registry.            |
|               |              |                |      | The bit is set in case of simultaneous writing of         |
|               |              | (Bit 0 to 15)  |      | value True to the setting and zeroing bit (prevailing     |
|               |              |                |      | "set"). While reading this registry, the last recorded    |
|               |              |                |      | value is returned.                                        |
|               | Status set   | 0              | R/W  | Setting corresponding bits of Status registry.            |
|               |              |                |      | The bit is set in case of simultaneous writing of         |
|               |              | (Bit 16 to 32) |      | value True to the setting and zeroing register            |
|               |              |                |      | (prevailing "set"). While reading this registry, the last |
|               |              |                |      | recorded value is returned.                               |

| Registers with | Name   | Number | Type Description |                        |                                                |            |                           |  |
|----------------|--------|--------|------------------|------------------------|------------------------------------------------|------------|---------------------------|--|
| numbers        | Status | 1      | R                | Meaning of single bits |                                                |            |                           |  |
| 1 to 6         |        |        |                  | Bit                    | Meanin                                         | ng         |                           |  |
|                |        |        |                  | 0                      | Change                                         | e of valu  | ue from the controller.   |  |
|                |        |        |                  |                        | This bit                                       | is set v   | vhen the value of Status  |  |
|                |        |        |                  |                        | registry is changed by the on-wall controller. |            |                           |  |
|                |        |        |                  |                        |                                                |            |                           |  |
|                |        |        |                  |                        | Value o                                        | of this bi | it has no effect on the   |  |
|                |        |        |                  | 1                      | Doom r                                         |            |                           |  |
|                |        |        |                  |                        |                                                |            |                           |  |
|                |        |        |                  |                        | Bit 2                                          | Bit 1      | Meaning                   |  |
|                |        |        |                  |                        | 0                                              | 0          | Automat                   |  |
|                |        |        |                  |                        | 0                                              | 1          | Energy saving             |  |
|                |        |        |                  |                        | 1                                              | 0          | Comfort                   |  |
|                |        |        |                  |                        | 1                                              | 1          | Not used                  |  |
|                |        |        |                  | 3                      | Switch.                                        |            |                           |  |
|                |        |        |                  |                        | Applies                                        | only fo    | r the Variant 3. In other |  |
|                |        |        |                  |                        | variants                                       | s this bi  | t is not used.            |  |

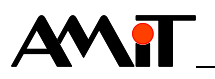

| Name        | Number | Туре      | Description                                      |                                  |         |          |                    |
|-------------|--------|-----------|--------------------------------------------------|----------------------------------|---------|----------|--------------------|
|             |        |           | 4                                                | Fan mode.                        |         |          |                    |
|             |        |           | 5                                                | Bit 6                            | Bit 5   | Bit 4    | Meaning            |
|             |        |           | 6                                                | 0                                | 0       | 0        | Device is OFF      |
|             |        |           |                                                  | 0                                | 0       | 1        | Level 1            |
|             |        |           |                                                  | 0                                | 1       | 0        | Level 2            |
|             |        |           |                                                  | 0                                | 1       | 1        | Level 3            |
|             |        |           |                                                  | 1                                | 0       | 0        | Automat            |
|             |        |           |                                                  | Applies                          | only fo | or the V | ariant 2. In other |
|             |        |           |                                                  | variants this bits are not used. |         |          |                    |
|             |        |           | 7 *) Status of DI input Ni1000/contact.          |                                  |         |          |                    |
| Correction  | 2      | R/W       | Correction [%]. Range: -100 to 100 with floating |                                  |         |          |                    |
| (Float)     |        |           | point.                                           |                                  |         |          |                    |
| Requested   | 3      | R/W       | Requested temperature [°C] with floating point.  |                                  |         |          |                    |
| temperature |        |           |                                                  |                                  |         |          |                    |
| (Float)     |        |           |                                                  |                                  |         |          |                    |
| Measured    | 4      | R         | Measured temperature [°C] with floating point.   |                                  |         |          |                    |
| temperature |        |           |                                                  |                                  |         |          |                    |
| (Float)     |        |           |                                                  |                                  |         |          |                    |
|             | 5      | R         | Ineasured temperature NI1000 [°C] with floating  |                                  |         |          |                    |
| (Float)     |        |           | point.                                           |                                  |         |          |                    |
|             | 6      | R/\/      | LED brightness [%] Range: 0 to 100 Value 0       |                                  |         |          |                    |
| brightness  | U      | 1.1.1.1.1 | corresponds with minimal brightness, but not LED |                                  |         |          |                    |
| (Float)     |        |           | power off.                                       |                                  |         |          |                    |

*Note* \*) Is not active in **AMR-OP71/xx**. Possible writing value to the registry is ignored and does not affect the function of the on-wall controller.

## 8.4. Operating time setting

On-wall controller allows to display time while screen saver is active (see chapter 7.4 Screen saver). This is a superior control system time, which is displayed only if during ARION network parameterization in the superior control system, the parameter TimeBroadcast is set to value True.

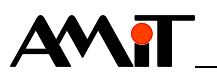

# 9. MODBUS protocol program operation

In MODBUS network **AMR-OP71/xx** can acquire following states:

- *Reset* Bits 0 to 7 of the **Status** registry are set to value True after the restart of on-wall controller. On-wall controller does not have a valid value:
  - room and fan mode setting
  - button status
  - correction values (it has a zero value)
  - required temperature

The correct value can be written only by a superior control system. Values that have been written by the user will be ignored, until the valid value from the superior control system is received.

- *Error* On-wall controller supports communication interruption control (**Guar Time** register). In case the communication is broken the text **Error** will be displayed in a status bar, and the controller will have the same behaviour like in **Reset** state (with exception of correction value, which remains at initial value). If the superior control system does not use **Guard Time** parameter, and on-wall controller is not receiving valid frame within 30 s, it automatically switches to **Error** status.
- *Note* Communication with one stop bit takes place, if there is an odd or even parity set. Communication with two stop bits takes place, when no parity is set.

## 9.1. Register layout

Supported functions:

- 03 Read Holding Registers reading register
- 16 Write Multiple Registers writing registers

All values are saved in BigEndian format.

| registers with | Name       | Address | Туре          | Description                                                                                                    |
|----------------|------------|---------|---------------|----------------------------------------------------------------------------------------------------|
| 0 to 8         | Module ID  | 0       | R             | Module identification Unit type is given by number.<br>35 = AMR-OP7x, is given by HW type.                                              |
|                | FW         | 1       | R             | Firmware version, is taken from the project.                                                                                            |
|                | Time       | 2       | R/W           | System time. Number of seconds since 1.1.1980,                                                                                          |
|                |            | 3       |               | 0:00:00.                                                                                                    |
|                | Guard Time | 4       | R/W<br>EEPROM | Number of [ms] for evaluation of MODBUS communication interruption. Zero value will result in permanent disconnection, and Error state. |
|                | Baud Rate  | 5       | R/W<br>EEPROM | EEPROM, communication rate.                                                                                                    |
|                | Parity     | 6       | R/W<br>EEPROM | EEPROM, parity.                                                                                                    |

System This part is system-managed, and can not be affected by user.

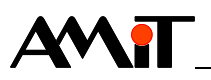

| Name    | Address | Туре   | Description                                        |
|---------|---------|--------|----------------------------------------------------|
| Address | 7       | R/W    | EEPROM, address.                                   |
|         |         | EEPROM |                                                    |
| System  | 8       | R/W    | System status register. System uses it, it can not |
| Status  |         |        | be accessed by the application.                    |

Application<br/>registers with<br/>addresses<br/>100 to 109This parameters are given by the application program. They can be either pre-<br/>defined and system-supported by special object, or it can be programmed by<br/>standard objects.

| Name         | Address | Type | Description                                            |                                                                        |           |               |                    |  |
|--------------|---------|------|--------------------------------------------------------|------------------------------------------------------------------------|-----------|---------------|--------------------|--|
| Status Set   | 100     | R/W  | Setting corresponding bits of Status registry          |                                                                        |           |               |                    |  |
|              |         |      | The bit is set in case of simultaneous writing of      |                                                                        |           |               |                    |  |
|              |         |      | value True to the setting and zeroing bit (prevailing  |                                                                        |           |               |                    |  |
|              |         |      | "set"). While reading this registry, the last recorded |                                                                        |           |               |                    |  |
|              |         |      | value is returned.                                     |                                                                        |           |               |                    |  |
| Status Reset | 101     | R/W  | Zeroing                                                | correspo                                                               | onding t  | oits of S     | Status registry.   |  |
|              |         |      | The bit is                                             | s set in c                                                             | ase of    | simulta       | neous writing of   |  |
|              |         |      | value Tr                                               | ue to the                                                              | setting   | g and ze      | eroing register    |  |
|              |         |      | (prevailir                                             | ng "set").                                                             | While     | reading       | this registry, the |  |
|              |         |      | last reco                                              | orded val                                                              | ue is re  | turned.       |                    |  |
| Status       | 102     | R    | Meaning                                                | of single                                                              | e bits    |               |                    |  |
|              | 103     |      | Bit                                                    | Meanir                                                                 | ng        |               |                    |  |
|              |         |      | 0                                                      | Change                                                                 | e of valu | ue from       | the controller.    |  |
|              |         |      |                                                        | When t                                                                 | he Stat   | us regi       | ster is changed by |  |
|              |         |      |                                                        | the on-                                                                | wall co   | ntroller,     | this bit is set.   |  |
|              |         |      |                                                        | Value o                                                                | of this b | it has n      | o affect on the    |  |
|              |         |      |                                                        | controller function.                                                   |           |               |                    |  |
|              |         |      | 1                                                      | Room                                                                   | node.     |               |                    |  |
|              |         |      | 2                                                      | Bit 2 Bit 1 Meaning                                                    |           |               | ing                |  |
|              |         |      |                                                        | 0                                                                      | 0         | Autom         | at                 |  |
|              |         |      |                                                        | 0                                                                      | 1         | Energy saving |                    |  |
|              |         |      |                                                        | 1 0 Comfort                                                            |           |               |                    |  |
|              |         |      |                                                        | 1                                                                      | 1         | Not us        | sed                |  |
|              |         |      | 3                                                      | Switch.                                                                |           |               |                    |  |
|              |         |      | Applies only for the Variant 3. In other               |                                                                        |           |               |                    |  |
|              |         |      |                                                        | variants this bit is not used.                                         |           |               |                    |  |
|              |         |      | 4                                                      | Fan mo                                                                 | ode.      |               |                    |  |
|              |         |      | 5                                                      | Bit 6                                                                  | Bit 5     | Bit 4         | Meaning            |  |
|              |         |      | 6                                                      | 0                                                                      | 0         | 0             | Device is OFF      |  |
|              |         |      |                                                        | 0                                                                      | 0         | 1             | Level 1            |  |
|              |         |      |                                                        | 0                                                                      | 1         | 0             | Level 2            |  |
|              |         |      |                                                        | 0                                                                      | 1         | 1             | Level 3            |  |
|              |         |      |                                                        | 1                                                                      | 0         | 0             | Automat            |  |
|              |         |      | Applies only for the Variant 2. In other               |                                                                        |           |               |                    |  |
|              |         |      |                                                        | variants this bits are not used.7 *)Status of DI input Ni1000/contact. |           |               |                    |  |
|              |         |      | 7*)                                                    |                                                                        |           |               |                    |  |
| Correction   | 104     | R/W  | Correctio                                              | tion [%]. Range: -100 to 100 with floating                             |           |               |                    |  |
| (Float)      | 105     |      | point.                                                 |                                                                        |           |               |                    |  |

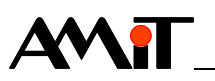

| Name        | Address | Туре | Description                                     |
|-------------|---------|------|-------------------------------------------------|
| Requested   | 106     | R/W  | Requested temperature [°C] with floating point. |
| temperature | 107     |      |                                                 |
| (Float)     |         |      |                                                 |
| Measured    | 108     | R    | Measured temperature [°C] with floating point.  |
| temperature | 109     |      |                                                 |
| (Float)     |         |      |                                                 |

Description

point.

Measured temperature Ni1000 [°C] with floating

LED brightness [%]. Range: 0 to 100. Value 0

corresponds with minimal brightness, but not LED

Application Name Address Туре registers with Measured 110 R addresses Ni1000 \*) 111 110 to 113 (Float) LED 112 R/W brightness 113

*Note* \*) Is not active in **AMR-OP71/xx**. Possible writing value to the registry is ignored and does not affect the function of the on-wall controller.

power off.

## 9.2. Operating time setting

(Float)

Writing time to the single on-wall controller, connected to the MODBUS network is performed by writing to the registers 2 and 3 of the particular on-wall controller.

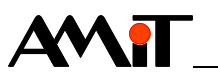

# **10.** Programming

**AMR-OP71/xx** on-wall controller has a user application, installed during production, that provides possibility of universal control of other AMREG type regulators. On-wall controller can be also reprogrammed with own application.

New application can be created by using:

DetStudio / EsiDet development environment.

Loading of the application to the on-wall controller from the DetStudio can be performed via:

- DetStudio / EsiDet
- AMRconfig

development environment,

service and programming utility,

AMRmultidownload

multiprogramming utility.

*SW Download* Development tool can be downloaded from www.amitomation.com from section Download.

## **10.1. Setting of communication parameters**

Change of communication parameter can be performed:

- from PC via DetStudio / AMRconfig,
- from user application through configuration menu, see chapter 7.3,
- from service application, via service menu, see chapter 10.3.
- *Connection* On-wall controller **AMR-OP71/xx** must be connected to the PC via RS485 to the PC converter (for example type **SB485s** from AMiT company production) using point-to-point connection.
  - *Note* Communication with station can be established from DetStudio only via MODBUS communication protocol (for example, every time after the loader activation, see chapter 10.4. Loader).

## **10.2. Service application**

Service application supports setting of basic parameters of the on-wall controller via "Service menu".

Service application in **AMR-OP71/xx** is always available, user can always switch to it, and it can not be deleted. After switching to service application, the service menu is displayed. Switching procedure is described in following chapters.

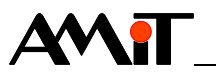

## 10.3. Service menu

Service menu can be activated by:

- disconnecting AMR-OP71/xx from power supply,
- Touching and holding the screen in any place,
- connecting AMR-OP71/xx to power supply,
- releasing the touchscreen.

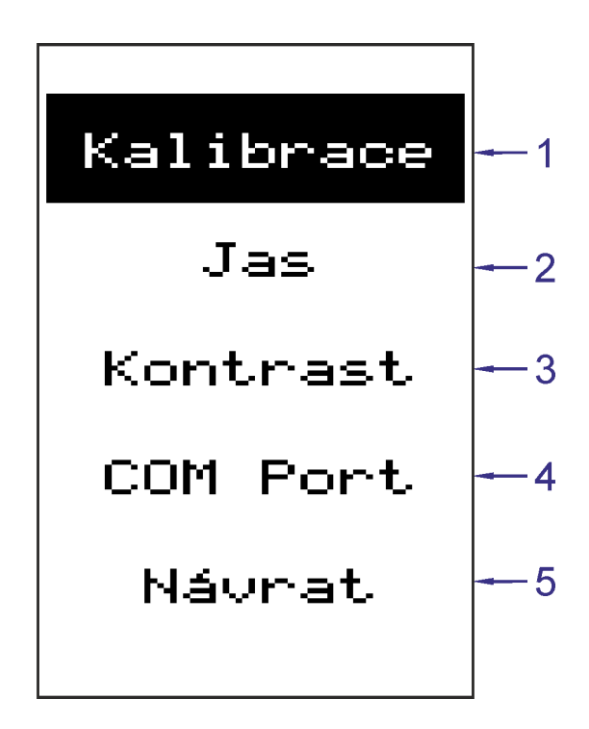

Fig. 36 - Items of service menu

| Legend | Number | Meaning               |
|--------|--------|-----------------------|
|        | 1      | Calibration           |
|        | 2      | Brightness adjustment |
|        | 3      | Contrast adjustment   |
|        | 4      | Serial Line setting   |
|        | 5      | Return back           |

Following items can be set via service menu:

- Calibration calibration of the touchscreen sensitive layer,
- Brightness brightness intensity change,
- Contrast change of display contrast,
- Serial interface communication parameters \*).
- \*) Can be set only in case they are not given by user application.

To quit from service menu press button **Return**. The on-wall controller will restart.

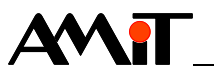

## 10.4. Loader

The state, when the Loader is running can be used in cases when the user application is causing any troubles, for example repetitive restarting, inability to connect to the unit, etc.

Loader Loader can be activated by interconnecting service jumper. Particular action is activation called-out according to moment and length of interconnection, see following table.

| Interconnection duration                                  | Action                                                                       |
|-----------------------------------------------------------|------------------------------------------------------------------------------|
| > 1 s<br>– after turning on                               | Starts the Loader.                                                           |
| > 3 s and < 10 s<br>– while the application<br>is running | Application resets, and Loader starts.                                       |
| > 10 s                                                    | Application resets, and Loader starts with default settings, see chapter 11. |

*Jumper* The service jumper, located on PCB, is accessible after the cover is taken off, *location* see fig. 37.

*Note* Unwanted interconnection of pins, located close to each other, when the controller is on – has no effect on it's functionality.

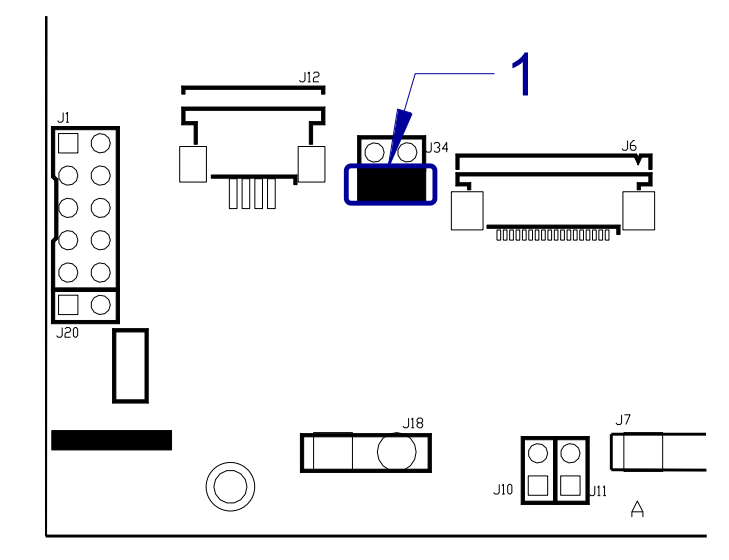

Fig. 37 - Interconnection of service jumper on AMR-OP71/xx PCB

| Legend | Number | Meaning        |
|--------|--------|----------------|
|        | 1      | Service jumper |

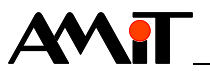

# 11. Factory settings

Language

Display – dimming time

**RS485** Jumpers, which activate the line termination and idle state definition are fitted. configuration

Czech

60 s

Progra setting

| m  | Item            | Set value |
|----|-----------------|-----------|
| JS | Network type    | ARION     |
|    | Address         | 1         |
|    | Speed           | 38400 bps |
|    | Viewing variant | Var. 1    |
|    | Correction      | 0.0 °C    |
|    |                 |           |
|    | Display         | Set value |
|    | Brightness      | 100 %     |
|    | Contrast        | 50 %      |

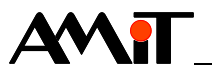

# 12. Ordering information and completion

On-wall AMR-OP71/xx Complete, see chapter 12.1. Completion controller

*Note* \*) **xx** indicates colour design of the product. Available versions are listed in datasheet.

## 12.1. Completion

| AMR-OP71/xx | Part               | Quantity |
|-------------|--------------------|----------|
|             | On-wall controller | 1        |

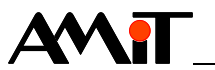

# 13. Maintenance

With exception of cleaning the device requires no periodic control nor maintenance.

- *Cleaning* Depending on equipment usage, the dust is to be removed occasionally from equipment. The equipment can be cleaned by dry soft brush or vacuum cleaner, only when turned-off and disassembled.
  - *Note* The maintenance mentioned above can be performed by manufacturer or authorized service only!

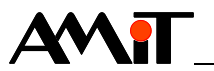

# 14. Waste disposal

*Electronics* The disposal of electronic equipment is subject to the regulations on handling electrical waste. The equipment must not be disposed of in common public waste. It must be delivered to places specified for that purpose and recycled.